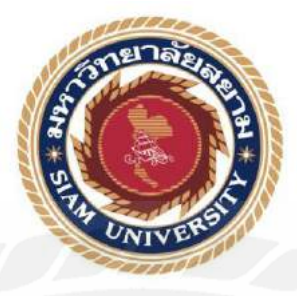

## รายงานการปฏิบัติงานสหกิจศึกษา

# **คู่มือระบบบริหารจัดการหลังบ้านเพื่อการพัฒนาเว็บไซต**์ Back-end Management System Guide for Website Development บริษัท เวอร์ซาไทล์ฮาวส์ จำกัด

Versatile Haus Co., Ltd.

### โดย

นางสาวสิริวรรณ นางสาวอโนทัย

เสาสมภพ เลาะไชสง

6004800015 6004800020

รายงานเล่มนี้เป็นส่วนหนึ่งของวิชาสหกิจศึกษาสำหรับนักวิทยาการคอมพิวเตอร์ สาขาวิทยาการคอมพิวเตอร์ คณะวิทยาศาสตร์ มหาวิทยาลัยสยาม ภาคการศึกษาที่ 3 ปีการศึกษา 2563

| หัวข้อโครงงาน      | : คู่มือระบบบริหารจัดกา | ารหลังบ้านเพื่อ | การพัฒนาเว็บไซต์        |
|--------------------|-------------------------|-----------------|-------------------------|
|                    | Back-end Managemen      | t System Guide  | for Website Development |
| หน่วยกิต           | : 5 หน่วยกิต            |                 |                         |
| รายชื่อคณะผู้จัดทำ | : นางสาวสิริวรรณ        | เสาสมภพ         | 6004800015              |
|                    | นางสาวอโนทัย            | เลาะใธสง        | 6004800020              |
| อาจารย์ที่ปรึกษา   | : อาจารย์ธนาภรณ์        | รอดชีวิต        |                         |
| ระดับการศึกษา      | : ปริญญาตรี             |                 |                         |
| สาขา               | : วิทยาการคอมพิวเตอร์   |                 |                         |
| คณะ                | : วิทยาศาสตร์           | 200             |                         |

อนุมัติให้ โครงงานนี้เป็นส่วนหนึ่งของการปฏิบัติงานสหกิจศึกษาภาควิชาการคอมพิวเตอร์ ประจำภาคการศึกษาที่ 3 ปีการศึกษา 2563

คณะกรรมการสอบโครงงาน

Benjapot ..... พนักงานที่ปรึกษา

( คุณเบญจพัชร น้อยอร่าม )

.....ผู้ช่วยอธิการบดีและผู้อำนวยการสำนักสหกิจศึกษา (ผศ.คร.มารุจ ลิมปะวัฒนะ)

### จดหมายนำส่งรายงาน

วันที่ 28 สิงหาคม พ.ศ. 2564

เรื่อง ขอส่งรายงานปฏิบัติงานสหกิจศึกษา

เรียน อาจารย์ที่ปรึกษาสหกิจศึกษา ภาควิชาวิทยาการคอมพิวเตอร์ อาจารย์ธนาภรณ์ รอคชีวิต

ตามที่คณะผู้จัดทำ นางสาวสิริวรรณ เสาสมภพ และ นางสาวอโนทัย เลาะไธสง นักศึกษา ภาควิชาวิทยาการคอมพิวเตอร์ คณะวิทยาศาสตร์ มหาวิทยาลัยสยาม ได้ไปปฏิบัติงานสหกิจระหว่าง วันที่ 19 พฤษภาคม พ.ศ. 2564 ถึงวันที่ 28 สิงหาคม พ.ศ. 2564 ในดำแหน่ง ซัพพอร์ตนักพัฒนา โปรแกรม (Support Programmer) ณ บริษัท เวอร์ซาไทล์ฮาวส์ จำกัด และได้รับมอบหมายงานจาก พนักงานที่ปรึกษาให้จัดทำ "คู่มือระบบบริหารจัดการหลังบ้านเพื่อการพัฒนาเว็บไซต์" เพื่อช่วย อำนวยความสะควกให้กับผู้ดูแลระบบหลังบ้าน

บัคนี้การปฏิบัติงานสหกิจศึกษาได้สิ้นสุดแล้ว ทางคณะผู้จัดทำขอส่งรายงานดังกล่าวมา จำนวน 1 เล่ม เพื่อขอรับคำปรึกษาต่อไป

จึงเรียนมาเพื่อโปรคพิจารณา

ขอแสดงความนับถือ นางสาวสิริวรรณ เสาสมภพ นางสาวอโนทัย เถาะไชสง นักศึกษาสหกิจศึกษาภาควิชาวิทยาการคอมพิวเตอร์

## กิตติกรรมประกาศ

#### (Acknowledgment)

การที่คณะผู้จัดทำได้มาปฏิบัติงานในโครงการสหกิจศึกษา ณ บริษัท เวอร์ซาไทล์ ฮาวส์ จำกัด ตั้งแต่วันที่ 19 พฤษภาคม พ.ศ. 2564 ถึงวันที่ 28 สิงหาคม พ.ศ. 2564 ส่งผลให้ได้รับความรู้ และประสบการณ์ต่างๆ ที่มีค่ามากมาย สำหรับรายงานสหกิจศึกษาฉบับนี้สำเร็จลงได้ด้วยดี จากการ ร่วมมือและสนับสนุนจาก หลายฝ่าย ดังนี้

คุณจักกฤษณ์ วัฒนมณีวรรณ ตำแหน่ง : เจ้าของกิจการ

อาจารย์ชนาภรณ์ รอดชีวิต ตำแหน่ง : อาจารย์ที่ปรึกษา

รวมไปถึงพนักงานที่ปรึกษา ที่บริษัท เวอร์ซาไทล์ ฮาวส์ จำกัด และบุคคลอื่นๆ ที่ไม่ได้กล่าวนามทุก ท่านที่ได้ให้คำแนะนำช่วยเหลือในการจัดทำรายงาน

คณะผู้จัดทำใกร่ขอขอบพระคุณผู้ที่มีส่วนเกี่ยวข้องทุกท่านที่มีส่วนร่วมในการให้ข้อมูล และเป็นที่ปรึกษาในการทำรายงานฉบับนี้จนเสร็จสมบูรณ์ ตลอดจนให้การดูแลและให้ความเข้าใจ กับชีวิตของการทำงานจริง ซึ่งผู้จัดทำขอขอบพระคุณเป็นอย่างสูงไว้ ณ ที่นี้ด้วย

> คณะผู้จัดทำ นางสาวสิริวรรณ เสาสมภพ นางสาวอโนทัย เลาะไชสง

| หัวข้อโครงงาน          | : คู่มือระบบบริหารจัดกา | รหลังบ้านเพื่อกา | รพัฒนาเว็บไซต์ |
|------------------------|-------------------------|------------------|----------------|
| หน่วยกิต               | : 5 หน่วยกิต            |                  |                |
| รายชื่อคณะผู้จัดทำ     | : นางสาวสิริวรรณ        | เสาสมภพ          | 6004800015     |
|                        | : นางสาวอโนทัย          | เลาะไธสง         | 6004800020     |
| อาจารย์ที่ปรึกษา       | : อาจารย์ธนาภรณ์        | รอดชีวิต         |                |
| ระดับการศึกษา          | : ปริญญาตรี             |                  |                |
| สาขา                   | : วิทยาการคอมพิวเตอร์   |                  |                |
| คณะ                    | : วิทยาศาสตร์           |                  |                |
| ภาคการศึกษา/ ปีการศึกษ | an : 3/ 2563            |                  |                |

## บทคัดย่อ

บริษัท เวอร์ซาไทล์ ฮาวส์ จำกัด เป็นผู้ให้บริการออกแบบและพัฒนาเว็บไซต์ พร้อมดูแลทุก งานดิจิตอลอย่างกรบวงจร โดยทางบริษัทได้มีแนวกิดในการพัฒนาระบบหลังบ้านขึ้นมาเป็นของ บริษัทเอง จากเดิมเว็บไซต์ออกแบบโดยฝังเว็บ ซึ่งทำให้เกิดกวามล่าช้าในการใช้งาน โดยระบบหลัง บ้านที่พัฒนาขึ้นมาใหม่นั้นสามารถช่วยให้ลูกก้า และพนักงานภายในบริษัทได้รับกวาม สะดวกสบายในการเข้าถึงข้อมูลหรือแก้ไขข้อมูลจากหลังบ้านเพื่อไปแสดงผลที่หน้าเว็บไซต์ จึงได้ มอบหมายให้กณะผู้จัดทำจัดทำกู่มีอระบบบริหารจัดการหลังบ้านเว็บไซต์ เพื่ออำนวยสะดวกใน การใช้ระบบหลังบ้านในการแก้ไข เพิ่ม หรือลบข้อมูลที่ผู้ใช้ต้องการได้อย่างรวดเร็ว โดยในการ จัดทำกู่มือได้มีการใช้โปรแกรม Sublime Text, FileZilla และ Microsoft PowerPoint ใช้ภาษา PHP ในการเชื่อมต่อกับฐานข้อมูล phpMyAdmin และใช้ภาษา CSS ในการตกแต่งกวามสวยงาม HTML ในการแสดงผลหน้าเว็บไซต์ โดยการพัฒนากู่มือระบบบริหารจัดการหลังบ้านเพื่อการพัฒนา เว็บไซต์ช่วยอำนวยความสะดวกแก่ถูกก้าและพนักงานในการเข้าใช้งานระบบเพิ่มมากยิ่งขึ้น

**คำสำคัญ:** ระบบหลังบ้าน, คู่มือ, เวอร์ซาไทล์ ฮาวส์ จำกัด

| Project Title            | : Back-end Management System Guide for Website Development |             |            |
|--------------------------|------------------------------------------------------------|-------------|------------|
| Credits                  | : 5 Units                                                  |             |            |
| By                       | : Miss Siriwan                                             | Saosomphop  | 6004800015 |
|                          | : Miss Anothai                                             | Lorthaisong | 6004800020 |
| Advisor                  | : Miss Thanaporn                                           | Rodcheewit  |            |
| Degree                   | : Bachelor of Science                                      |             |            |
| Major                    | : Computer Science                                         |             |            |
| Faculty                  | : Science                                                  |             |            |
| Semester / Academic year | : 3 / 2020                                                 |             |            |

#### Abstracts

Versatile Haus Co., Ltd. is a website design and development service provider ready to take care of all digital work in a comprehensive way. The company has an idea to develop a backend system for the company because the original website was designed by embedding in the web, which causes a delay in use. The newly developed back-office system can help customers and employees within the company, have the convenience of accessing information, or editing information from the back of the house to display on the website. The author was assigned to develop a back-end management system guide for website development, for ease of use, information of users needs to be quickly edited, added or deleted, by using Sublime Text, FileZilla and Microsoft PowerPoint. Development used PHP language to connect to the phpMyAdmin database, and used CSS language to decorate HTML to display website pages. Developing a back-end management system guide for website development can help to be more convenient for customers and employees to access the system.

Keywords: Back-end System, Manual, Versatile Haus Co., Ltd.

Approved by

|    |    | S    |   |
|----|----|------|---|
| สา | เร | ມໍຄຸ | ļ |

|                                             | หน้า |
|---------------------------------------------|------|
| จดหมายนำส่งรายงาน                           | ก    |
| กิตติกรรมประกาศ                             | ข    |
| บทคัดย่อ                                    | ค    |
| Abstract                                    | খ    |
| บทที่ 1 บทนำ                                |      |
| 1.1 ความเป็นมาและความสำคัญของปัญหา          | 1    |
| 1.2 วัตถุประสงค์ของโครงงาน                  | 1    |
| 1.3 ขอบเขตโครงงาน                           | 1    |
| 1.4 ประโยชน์ที่ได้รับ                       | 2    |
| 1.5 ขั้นตอนและวิธีการคำเนินงาน              | 2    |
| 1.6 ระยะเวลาในการคำเนินงาน                  | 3    |
| 1.7 อุปกรณ์และเครื่องมือที่ใช้              | 4    |
| บทที่ 2 การทบทวนเอกสารวรรณกรรมที่เกี่ยวข้อง |      |
| 2.1 ระบบ Backend                            | 5    |
| 2.2 FileZilla                               | 6    |
| 2.3 Google Chrome                           | 8    |
| 2.4 phpMyAdmin                              | 9    |
| 2.5 Sublime Text 3                          | 10   |
| 2.6 HTML                                    | 12   |
| 2.7 CSS                                     | 13   |
| 2.8 ภาษา PHP                                | 14   |
| 2.9 JavaScript                              | 15   |
| บทที่ 3 รายละเอียดการปฏิบัติงาน             |      |
| 3.1 ชื่อและที่ตั้งของสถานประกอบการ          | 18   |

# สารบัญ ( ต่อ )

|                                                           | หน้า |
|-----------------------------------------------------------|------|
| 3.2 ลักษณะการประกอบการ ผลิตภัณฑ์การให้บริการหลักขององค์กร | 19   |
| 3.3 รูปแบบการจัดองค์กรและการบริหารงานขององค์กร            | 19   |
| 3.4 ตำแหน่งและลักษณะงานที่ได้รับมอบหมาย                   | 19   |
| 3.5 ชื่อและตำแหน่งของพนักงานที่ปรึกษา                     | 20   |
| 3.6 ระยะเวลาที่ปฏิบัติงาน                                 | 21   |
| บทที่ 4 ผลการปฏิบัติงานตามโครงงาน                         |      |
| 4.1 รายละเอียดของโครงงาน                                  | 22   |
| 4.2 การออกแบบคู่มือ และวิธีการใช้งานคู่มือ                | 22   |
| บทที่ 5 สรุปผลและข้อเสนอแนะ                               |      |
| 5.1 สรุปผลโครงงาน                                         | 34   |
| 5.2 สรุปผลการปฏิบัติงานสหกิจศึกษา                         | 34   |
| บรรณานุกรม                                                | 35   |
| ภาคผนวก                                                   | 36   |
| ประวัติผู้จัดทำ                                           | 40   |
|                                                           |      |

# สารบัญตาราง

|                                                   | หน้า |
|---------------------------------------------------|------|
| ตารางที่ 1 1 ขั้นตอบและระยะเวลาใบการดำเบิบโอรงงาบ | 3    |

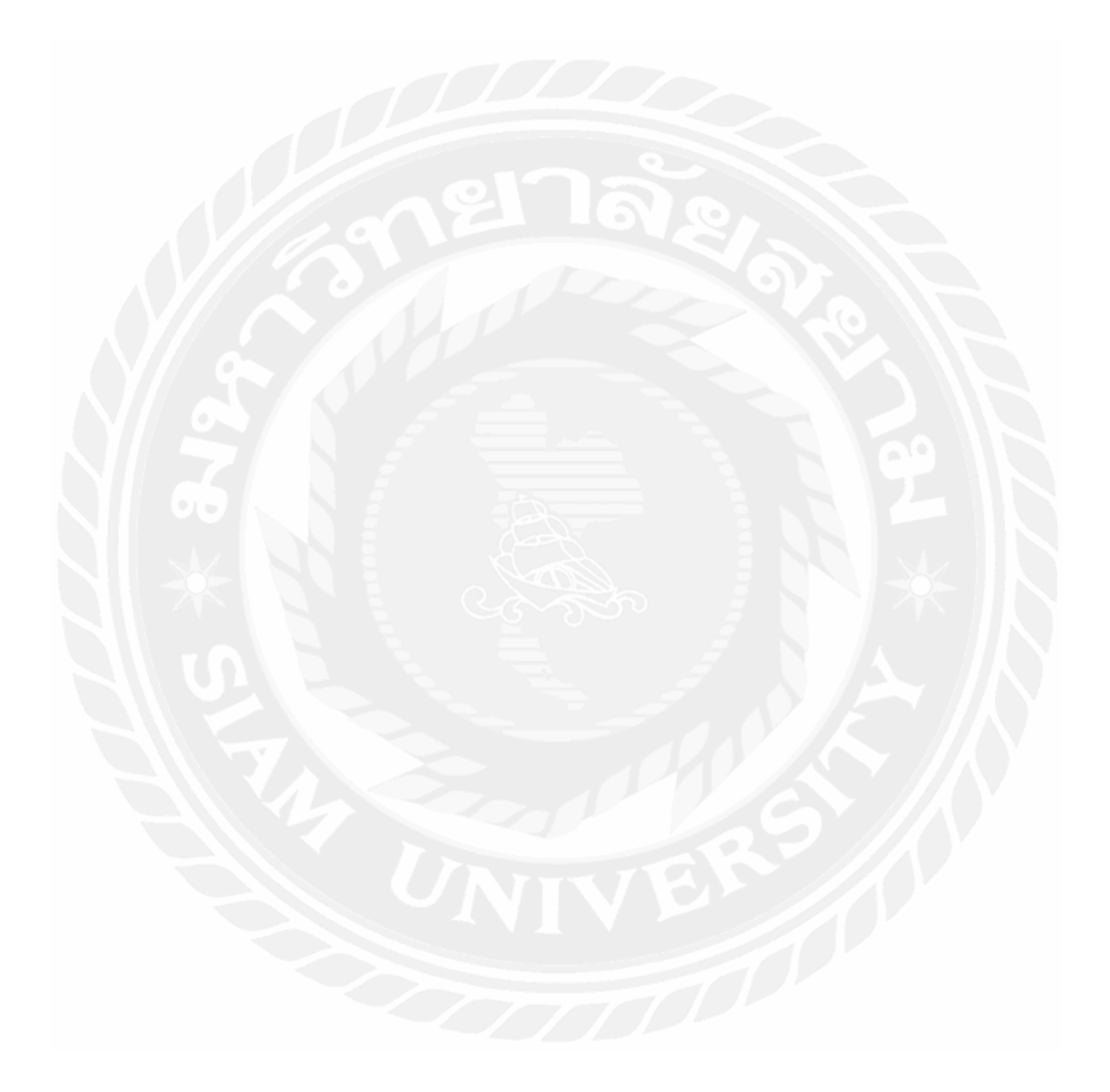

# สารบัญรูปภาพ

|                                                             | หน้า |
|-------------------------------------------------------------|------|
| รูปที่ 2.1 Back-End                                         | 5    |
| รูปที่ 2.2 รูปภาพตัวอย่างระบบหลังบ้าน                       | 6    |
| รูปที่ 2.3 FileZilla                                        | 6    |
| รูปที่ 2.4 ตัวอย่าง FileZilla เพื่อเข้าเชื่อมต่อ FTP server | 7    |
| รูปที่ 2.5 Google Chrome                                    | 8    |
| รูปที่ 2.6 รูปภาพตัวอย่าง เบราว์เซอร์ Google Chrome         | 8    |
| รูปที่ 2.7 phpMyAdmin                                       | 9    |
| รูปที่ 2.8 รูปภาพตัวอย่างระบบฐานข้อมูล                      | 10   |
| รูปที่ 2.9 Sublime Text                                     | 10   |
| รูปที่ 2.10 รูปภาพตัวอย่างโปรแกรม                           | 11   |
| รูปที่ 2.11 HTML                                            | 12   |
| รูปที่ 2.12 รูปภาพตัวอย่างภาษา HTML                         | 12   |
| รูปที่ 2.13 CSS                                             | 13   |
| รูปที่ 2.14 รูปภาพตัวอย่างภาษา CSS                          | 13   |
| รูปที่ 2.15 PHP                                             | 14   |
| รูปที่ 2.16 รูปภาพตัวอย่างภาษา PHP                          | 14   |
| รูปที่ 2.17 JavaScript                                      | 15   |
| รูปที่ 2.18 รูปภาพตัวอย่างภาษา JavaScript                   | 17   |
| รูปที่ 3.1 แผนที่ตั้งของสถานประกอบการ                       | 18   |
| รูปที่ 3.2 รูปแบบการจัดองค์กรและการบริหารงานขององค์กร       | 19   |
| รูปที่ 4.1 ขั้นตอนที่ 1 การนำไฟล์มา dup หลังบ้าน            | 22   |
| รูปที่ 4.2 ขั้นตอนที่ 2 เข้ารหัสที่ตั้งของงาน               | 23   |
| รูปที่ 4.3 ขั้นตอนที่ 3 เลือกไฟล์เพื่อเชื่อมต่อฐานข้อมูล    | 24   |
| รูปที่ 4.4 ขั้นตอนที่ 4 แก้ไขข้อมูลเพื่อเชื่อมต่อฐานข้อมูล  | 25   |

# สารบัญรูปภาพ ( ต่อ )

|                                                                    | หน้า |
|--------------------------------------------------------------------|------|
| รูปที่ 4.5 ขั้นตอนที่ 5 การเพิ่ม SQL ใส่ไว้ในฐานข้อมูล             | 25   |
| รูปที่ 4.6 ขั้นตอนที่ 6 การเพิ่มข้อมูลของ Content                  | 26   |
| รูปที่ 4.7 ขั้นตอนที่ 7 หน้าแสดงข้อมูลของ Content จากหลังบ้าน      | 26   |
| รูปที่ 4.8 ขั้นตอนที่ 8 การเพิ่มข้อมูล Content data                | 27   |
| รูปที่ 4.9 ขั้นตอนที่ 9 หน้าแสดงข้อมูลของ Content data จากหลังบ้าน | 28   |
| รูปที่ 4.10 ขั้นตอนที่ 10 การเพิ่มข้อมูลของ Content text           | 29   |
| รูปที่ 4.11 ขั้นตอนที่ 11 การเพิ่มข้อมูลของ Content text local     | 29   |
| รูปที่ 4.12 ขั้นตอนที่ 12 การเพิ่มข้อมูลของ Content file           | 30   |
| รูปที่ 4.13 ขั้นตอนที่ 13 การเพิ่มข้อมูลของ Module                 | 30   |
| รูปที่ 4.14 ขั้นตอนที่ 14 หน้าแสดงข้อมูลของ Module จากหลังบ้าน     | 31   |
| รูปที่ 4.15 ขั้นตอนที่ 15 การเพิ่มข้อมูลของ Setting                | 31   |
| รูปที่ 4.16 ขั้นตอนที่ 16 หน้าแสดงข้อมูลของ Setting จากหลังบ้าน    | 32   |
| รูปที่ 4.17 ขั้นตอนที่ 17 การแก้ไขชื่อไฟล์งาน                      | 32   |
| รูปที่ 4.18 ขั้นตอนที่ 18 การเพิ่ม CSS ไม่ให้ error                | 33   |
| รูปที่ ก.1 รูปภาพขณะปฏิบัติงาน Work Form Home                      | 38   |
| รูปที่ ก.2 รูปภาพขณะปฏิบัติงาน Work Form Home                      | 38   |
| รูปที่ ก.3 รูปภาพขณะปฏิบัติงาน Work Form Home                      | 39   |
| รูปที่ ก.4 รูปภาพขณะปฏิบัติงาน Work Form Home                      | 39   |

บบที่ 1 บทนำ

## 1.1 ความเป็นมาและความสำคัญของปัญหา

บริษัท เวอร์ซาไทล์ฮาวส์ จำกัด เป็นบริษัทที่ประกอบธุรกิจเกี่ยวกับรับออกแบบเว็บไซต์ ออนไลน์มาร์เก็ตติ้ง ในปัจจุบันทางบริษัทมีการพัฒนาระบบบริหารจัดการหลังบ้านเพื่อใช้สำหรับ การพัฒนาเว็บไซต์ขึ้นมา ปัญหาที่พบผู้ใช้งานไม่เข้าใจชุดกำสั่งของโปรแกรม หรือการใช้งานของ ระบบหลังบ้าน ทำและส่วนใหญ่เว็บไซต์ออกแบบโดยใช้ HTML และทำเว็บเป็นแบบฝังเว็บเป็น ส่วนใหญ่ทำให้เว็บไม่สามารถแก้ไขข้อมูลหรือรูปภาพที่ต้องการได้ทันที ดังนั้นทางคณะผู้จัดทำได้ ทำคู่มือบริหารระบบหลังบ้านเพื่อพัฒนาเว็บไซต์ เพื่ออำนวยความสะดวกให้กับผู้ใช้งาน จัดการ ข้อมูลภายในระบบได้สะดวกเพิ่มมากขึ้น

โดยระบบบริหารจัดการหลังบ้านถูกพัฒนาด้วยภาษา HTML,CSS และข้อความ รูปภาพนั้น จะไม่สามารถแก้ไขได้ตลอด ทางคณะผู้จัดทำจึงได้ใช้ภาษา SQL และ PHP เข้ามาใช้เพื่อเชื่อมข้อมูล เพื่อนำไปแสดงที่ระบบหลังบ้านให้มีความสะควกต่อการใช้งานเพิ่มมากยิ่งขึ้น และคู่มือระบบ บริหารจัดการหลังบ้านเพื่อการพัฒนาเว็บไซต์นี้ จะเข้าไปช่วยอธิบายการทำงานของฟังก์ชันต่างๆ ว่าฟังก์ชันตัวนี้สามารถทำอะไรได้บ้าง และต้องใช้งานอย่างไร ให้ผู้ใช้งานใหม่หรือผู้ใช้งานอื่นๆ สามารถเข้าใจถึงฟังก์ชันการทำงานต่างๆ ได้ดี

## 1.2 วัตถุประสงค์ของโครงงาน

เพื่อจัดทำกู่มือระบบบริหารจัดการหลังบ้านเพื่อการพัฒนาเว็บไซต์

### 1.3 ขอบเขตของโครงงาน

1.3.1 ฟังก์ชันการทำงานของระบบ แบ่งออกเป็น

1.3.1.1 ผู้ดูแลระบบ

1.3.1.1.1 สามารถเพิ่มคำสั่งเชื่อมเพื่อติดต่อฐานข้อมูล (Database) ได้
 1.3.1.1.2 สามารถเข้ารหัสของไฟล์งานเพื่อใช้ชุดคำสั่งโปรแกรม
 1.3.1.1.3 สามารถสร้าง Content หรือหน้าเพจที่จะเชื่อมเพื่อแสดงข้อมูล
 1.3.1.1.4 สามารถสร้าง Content Text เพื่อเพิ่มข้อความได้
 1.3.1.1.5 สามารถสร้าง Content File เพื่อเพิ่มรูปภาพในระบบหลังบ้าน

 1.3.1.1.6 สามารถสร้าง Module หรือ Post, Form เพื่อเก็บข้อมูลในหลายๆ อย่างในโพสต์เดียว
 1.3.1.1.7 สามารถจัดการ Setting เพื่อเพิ่มลิงก์โซเชียลมีเดียในระบบหลัง

## บ้านได้

1.3.1.1.8 สามารถใช้ Sublime Text ในการใช้ชุดคำสั่งของโปรแกรม

## 1.4 ประโยชน์ที่ได้รับ

1.4.1 ช่วยให้ผู้ใช้งานระบบหลังบ้านเข้าใจวิธีการใช้งานฟังก์ชันเพิ่มมากขึ้น

1.4.2 ช่วยให้เข้าใจวิธีการใช้ชุดคำสั่งของโปรแกรม

1.4.3 ช่วยให้เข้าใจวิธีการเชื่อมฐานข้อมูลมากขึ้น

1.4.4 ทำให้ผู้ใช้งานสามารถเพิ่ม ลบ แก้ไข ข้อมูลในระบบหลังบ้านได้สะดวกเพิ่มมากขึ้น

## 1.5 ขั้นตอนการคำเนินงาน

การคำเนินการจัดทำโครงงานสหกิจศึกษา คู่มือการใช้งานระบบบริหารจัดการหลังบ้าน เพื่อการพัฒนาเว็บไซต์มีลำดับขั้นตอนการจัดทำ ดังนี้

1.5.1 รวบรวมความต้องการและศึกษาข้อมูล (Requirement Gathering and Detailed Study)

คณะผู้จัดทำได้ทำการศึกษาพึงก์ชันการใช้งานระบบหลังบ้านของบริษัท รวมถึงทำการ รวบรวมความต้องการ โดยมีการประชุมร่วมกันกับพนักงานที่ปรึกษาการสอบถามข้อมูลจาก พนักงานภายในบริษัท รวมถึงการทดลองใช้งานระบบหลังบ้านของบริษัท เพื่อจัดทำคู่มือการใช้ งานระบบบริหารจัดการหลังบ้านเพื่อการพัฒนาเว็บไซต์

## 1.5.2 วิเคราะห์ (Analysis)

เป็นขั้นตอนในการนำข้อมูลความต้องการและขอบเขตที่ได้จากการรวบรวมข้อมูลมาทำ การวิเคราะห์ และวางแผนการปฏิบัติงาน เพื่อให้ตอบสนองต่อความต้องการให้มากที่สุด

## 1.5.3 ออกแบบ (Design)

ในขั้นตอนนี้จะทำการออกแบบรูปแบบกู่มือที่จะนำมาใช้จริง เพื่อเป็นแนวทางในการ พัฒนาที่ตอบสนองต่อความต้องการของผู้ใช้ให้มากที่สุด

## 1.5.4 จัดทำหรือพัฒนา (Development)

จากการรวบรวมความต้องการ การศึกษาการใช้งานระบบหลังบ้านมาแล้ว คณะผู้จัดทำได้ นำข้อมูลทั้งหมดที่ได้วิเคราะห์และออกแบบระบบไว้มาทำการจัดทำกู่มือการใช้งานระบบหลังบ้าน โดยจัดทำในรูปแบบของ Microsoft Power Point เป็นการนำข้อมูลทั้งหมดที่ได้ศึกษาฟังก์ชัน และ การใช้งานระบบหลังบ้าน มาทำเป็นคู่มือโดยอธิบายการใช้งานของฟังก์ชันต่าง ๆ ภายในระบบ

## 1.5.5 สรุปผล

คณะผู้จัดทำได้ทำการนำคู่มือให้พนักงานภายในบริษัทได้ลองใช้คู่มือในการเริ่มพัฒนา เว็บไซต์ เพื่อหาข้อผิดพลาด หรือขั้นตอนที่ที่อาจมีการใส่ไม่ครบ และได้ทำการปรับปรุงแก้ไขคู่มือ ให้ถูกต้องมากที่สุด

## 1.5.6 จัดทำเอกสารประกอบโครงงาน

เป็นการจัดทำเอกสารประกอบโครงงานแนวทางในการจัดทำโครงงาน วิธีการและขั้นตอน การคำเนินงาน เพื่อนำเสนอต่ออาจารย์ที่ปรึกษาและ ใช้อ้างอิงต่อไปในอนาคต

## 1.6 แผนและระยะเวลาในการดำเนินโครงงาน

ตารางที่ 1.1 ขั้นตอนและระยะเวลาในการดำเนิน โครงงาน

| ขั้นตอนการดำเนินงาน               | พ.ค. 64 | ນີ້.ຍ. 64 | በ.ብ. 64 | ส.ค. 64       |
|-----------------------------------|---------|-----------|---------|---------------|
| 1.รวบรวมความต้องการและศึกษาข้อมูล | •       |           | •       |               |
| 2.วิเคราะห์                       |         | •         |         |               |
| 3.ออกแบบ                          | Res l   | •         |         | < 10          |
| 4.จัดทำหรือพัฒนา                  |         |           | -       | $\rightarrow$ |
| 5.สรุปผล                          | . 2     |           |         |               |
| 6.จัดทำเอกสารประกอบโครงงาน        |         |           |         |               |

## 1.7 อุปกรณ์และเครื่องมือที่ใช้ในการพัฒนา

### 1.7.1 ฮาร์ดแวร์

1.7.1.1 Notebook Acer Swift3 : Intel Core i5 AMD RYZEN CPU AMD

AM4 RYZEN7 5800X

1.7.1.3 Computer : Intel® Core(TM) i3 -2120 CPU @ 3.30GHz 3.30

GHz

# 1.7.2 ซอฟต์แวร์

- 1.7.2.1 ระบบปฏิบัติการ Windows 7 และ Windows 10
- 1.7.2.2 เว็บเบราว์เซอร์ Google Chrome
- 1.7.2.3 โปรแกรม Sublime Text
- 1.7.2.4 โปรแกรมFileZilla
- 1.7.2.5 phpMyAdmin
- 1.7.2.6 Microsoft Powerpoint

# บทที่ 2 การทบทวนเอกสารและวรรณกรรมที่เกี่ยวข้อง

ในการจัดทำโครงงานสหกิจศึกษานี้ คณะผู้จัดทำได้ทำการศึกษาค้นคว้าแนวคิด ทฤษฎี เทคโนโลยี และเครื่องมือต่าง ๆ เพื่อ นำมาประยุกต์ใช้ในการพัฒนาโครงงาน ประกอบด้วย

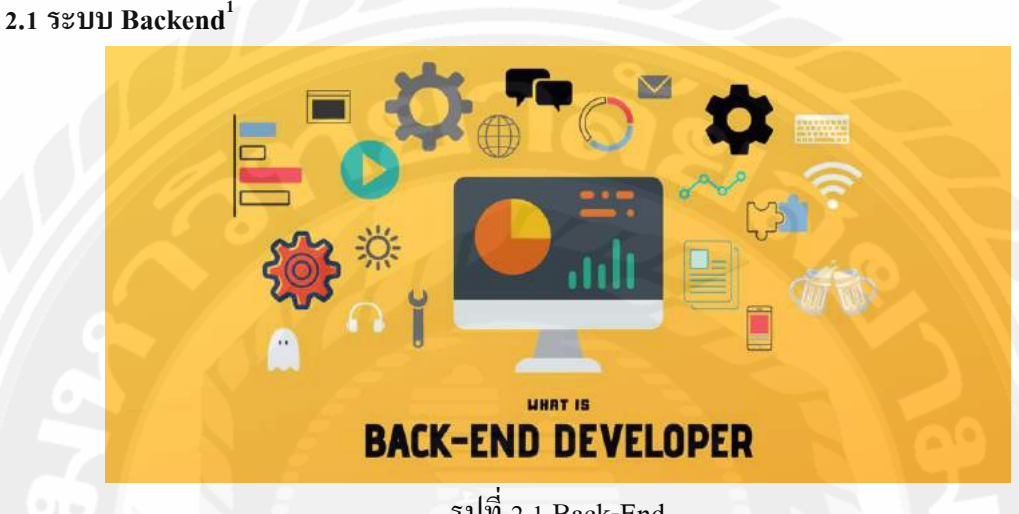

รูปที่ 2.1 Back-End

Backend คือ ระบบจัดการเว็บไซต์ เปรียบได้กับหลังบ้าน ถือเป็นส่วนการจัดการเนื้อหา รวมถึงโครงสร้างของเว็บไซต์ สำหรับให้ผู้ดูแลเว็บไซต์เข้ามาบริหารจัดการเว็บไซต์ ตรงข้ามกับ ส่วน Frontend ซึ่งเป็นส่วนที่แสดงผล เปรียบได้กับหน้าบ้าน ซึ่งถือเป็นส่วนที่ User โดยทั่วไป สามารถเห็นและเข้ามาใช้งานได้ ซึ่ง Backend และ Frontend นี้ ถือเป็นส่วนหนึ่งของ ระบบ CMS (Content Management System) หรือ ระบบจัดการเนื้อหาของเว็บไซต์ นั้นหมายความว่าสิ่งที่เรา ้จะต้องดูแลก็คือเนื้อหาของเว็บไซต์ เช่น การเพิ่มบทความ การเพิ่มรูปภาพ หรือการปรับแต่งโยกย้าย โมดูลต่าง ๆ ไม่จำเป็นจะต้องมานั่งเขียน Code ด้วยภาษา HTML, PHP, SQL เพียงแต่เรียนรู้วิธีการ ติดตั้ง การปรับแต่ง การใช้งาน CMS เท่านั้น สำหรับ Code ต่าง ๆ ที่นำมาสร้าง และ ออกแบบ เว็บไซต์ จะทำโดยทีมงานของผู้พัฒนา CMS ของแต่ละทีม ซึ่งทำให้ประหยัดเวลาในการสร้าง และ ออกแบบเว็บไซต์ ได้อย่างมาก

้โดยคณะผู้จัดทำได้ศึกษาทฤษฎีเกี่ยวกับระบบหลังเพื่อนำมาปรับใช้กับการเพิ่มข้อมูล เนื้อหา แก้ไข ทั้งยังสามารถลบข้อมูลที่ไม่ต้องการได้สะดวกมากยิ่งขึ้น และสามารถลดการใช้เวลา ในการแก้ไขข้อมูลของ Coding ได้อีกด้วย

<sup>&</sup>lt;sup>1</sup> https://www.gotoknow.org/posts/579980

## **ตัวอย่างเช่น** การแก้ไขเนื้อหาต่างๆ

| © national                    |                                                                                                    |
|-------------------------------|----------------------------------------------------------------------------------------------------|
| 🖬 Cateri                      | CONTENT DRIECTORS UPDATE                                                                                                    |
| (min) (i                      |                                                                                                    |
| Not                           | Tha                                                                                                    |
| Develops                      | NEC ITS 0                                                                                                    |
| C Hels Dischen                | PSEMI Johanhulimia                                                                                                    |
| ⊘ talk Dentam<br>© Mode Style | Nata Keywarda 🛛                                                                                                    |
| C modust Calegory             | Hele Description 😝                                                                                                    |
| Noter 1<br>Search             | ทระหว่างในเรื่องก็ส่งที่ห                                                                                                    |
| 0% Setting                    | The diversion                                                                                                    |
| ± Mondae                      | SEARCH DIRECTORS                                                                                                    |
| 🗏 Henu Central                | Title Subjectors                                                                                                    |
| III Linguiges                 | 0 or ran mar                                                                                                    |
|                               | The Subtractors                                                                                                    |
|                               | Bernum: X ≤ G B = → Q 32 F A 0 - = ■                                                                                                    |
|                               | BIUSKEL HINKEEFEEEEE                                                                                                    |
|                               | Loren cosel outristanet, constitut adopting dit, see dy eulened tempor recebuit al above it accor may a press. Uf even al never venan, gaa metad de recibites visance bibets no stillegap tri de compose exemplat. |

รูปที่ 2.2 รูปภาพตัวอย่างระบบหลังบ้าน

2.2 FileZilla<sup>2</sup>

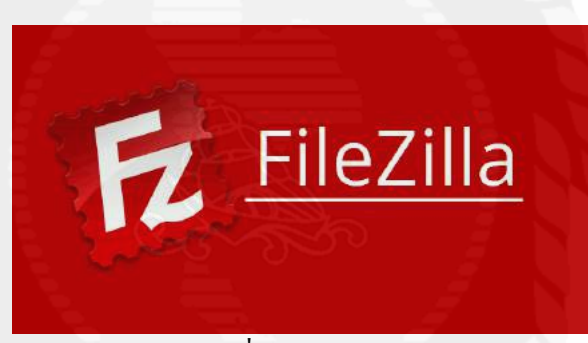

รูปที่ 2.3 FileZilla

FileZilla เป็นโปรแกรมที่ใช้ติดต่อกับ FTP server เพื่อดาวน์โหลดหรืออัปโหลดไฟล์ โดยเฉพาะกับเว็บไซต์ ทำให้เหมาะสำหรับนักออกแบบเว็บ นอกจากนี้ FileZilla ยังรองรับการถ่าย ไฟล์อย่างปลอดภัยผ่าน SSH (SFTP) อีกด้วย FileZilla รองรับการกลับมาถ่ายไฟล์ต่อในกรณีที่ อัปโหลดหรือดาวน์โหลดล้มเหลว และทำงานได้ดีผ่านไฟร์วอลและพรอกซี FileZilla มีวิธีใช้งานที่ สะดวก แบ่งวินโดว์ออกเป็นสองส่วนคือแสดงฝั่ง local กับ remote จากนั้นคุณก็สามารถ drag and drop ไฟล์ระหว่างสองฝั่งเพื่ออัปโหลดหรือดาวน์โหลดได้ทันที คุณสามารถ login อย่างรวดเร็วโดย ป้อนข้อมูลของไซต์คือที่อยู่ ผู้ใช้ และรหัสผ่าน ได้บนทูลบาร์เลยทันที นอกจากนี้ FileZilla ยังมี host manager ที่เก็บรายละเอียดของ เซิร์ฟเวอร์ที่คุณใช้เป็นประจำ เพื่อให้คุณเชื่อมต่อได้อย่างง่ายและ รวดเร็ว

<sup>&</sup>lt;sup>2</sup> https://www.mindphp.com/forums/viewtopic.php?f=29&t=13645

โดยคณะผู้จัดทำได้นำโปรแกรม FileZilla มาใช้ในการเข้าเชื่อมต่อกับ FTP server ให้ สามารถเข้าทำการลง Coding กับเว็บไซต์ เพื่อให้ข้อมูลเว็บไซต์กับระบบหลังบ้านเชื่อมกันด้วย Coding เมื่อระบบหลังบ้านเชื่อมกับข้อมูลเว็บไซต์ได้แล้ว ระบบหลังบ้านก็จะสามารถเข้าไปแก้ไข ข้อมูลส่วนต่าง ๆ ของแต่ละหน้าเว็บไซต์ได้สะดวกมากยิ่งขึ้น

| File Edit View Transfer                                                                                                    | Server Bookmarks H                                                                                                    | Help News                                                                                   | version available!                                                                                                    |                         |              |                                                                                                    |                                                                                                    |
|----------------------------------------------------------------------------------------------------|----------------------------------------------------------------------------------------------------|---------------------------------------------------------------------------------------------|----------------------------------------------------------------------------------------------------|-------------------------|--------------|----------------------------------------------------------------------------------------------------|----------------------------------------------------------------------------------------------------|
|                                                                                                    | 🛛 🔁 🔂 🗽 🖫                                                                                                    |                                                                                             | l 🧧 🦓                                                                                                    |                         |              |                                                                                                    |                                                                                                    |
| Host:                                                                                                    | Username:                                                                                                    | Pa                                                                                          | ssword:                                                                                                    | Port:                   | Quickconnect | ]                                                                                                    |                                                                                                    |
| itatus: Disconnectr<br>itatus: Retrieving d<br>itatus: Directory lis<br>itatus: Retrieving d<br>itatus: Directory lis<br>itatus: Connection | ed from server<br>lirectory listing of "/white-<br>ting of "/white-story-dev"<br>lirectory listing of "/"<br>ting of "/" successful<br>closed by server | story-dev"<br>successful                                                                    |                                                                                                    | ີຄ                      | $\sim$       | 2                                                                                                    |                                                                                                    |
| Local site: C:\Users\gib\Mu                                                                                                    | usic\                                                                                                    | -                                                                                           | Remote site: /                                                                                                    |                         |              |                                                                                                    |                                                                                                    |
| Price     Severe State     Severe State     Tevere State                                                                                    | isic<br>Documents<br>tHood<br>tures<br>ntHood<br>cent<br>eed Games<br>irches<br>ofTo<br>rt Menu<br>mplates                                              | · ·                                                                                         | <ul> <li>/</li> <li>2 -bpg</li> <li>2 -bpg-1</li> <li>2 well-know</li> <li>2 8245</li> <li>2 _editor_im</li> <li>2 thumbs</li> <li>2 a2</li> <li>2 abc-mix</li> <li>3 abcmix</li> <li>3 abcmix</li> </ul> | /n<br>age<br>ev         |              | 0                                                                                                    |                                                                                                    |
| Filename                                                                                                    | Filesize Filetyp                                                                                                    | e ^                                                                                         | Filename                                                                                                    | ×                       | Filesize     | Filetype                                                                                                    | Last modified                                                                                                    |
| agal<br>images<br>promotion<br>740x500.png<br>_header.php<br>clearDB.sql<br>database.sql                                                    | File fol<br>File fol<br>2,556 PNG ir<br>3,600 PHP Fi<br>1,849 SQL Fi<br>435,074 SQL Fi                                                                  | der<br>der<br>ider<br>nage<br>le<br>le<br>le<br>te<br>te<br>te<br>te<br>te<br>te<br>te<br>t | nws<br>zztouch-dev<br>ztouch-dev<br>zippo<br>z-touch-3<br>z-touch-2<br>z-touch-1<br>z-touch                                                                                                    | -                       |              | File folder<br>File folder<br>File folder<br>File folder<br>File folder<br>File folder<br>File folder<br>File folder | 16/9/2564 15:30:15<br>16/9/2564 14:46:07<br>20/9/2564 14:35:54<br>2/5/2563 9:47:39<br>21/10/2564 17:05:46<br>5/10/2564 17:40:29<br>4/10/2564 14:31:07<br>10/9/2564 14:55:43 |
| T files and 2 directories. Total                                                                                                    | size 741 670 bitos                                                                                                    | -                                                                                           | 14 files and 414 directo                                                                                                    | mories Total size 46.70 | 2 294 butes  |                                                                                                    |                                                                                                    |
| Server/Local file                                                                                                    | Direction Remote                                                                                                    | file                                                                                        |                                                                                                    | Size Priority Sta       | tus          | Ê                                                                                                    |                                                                                                    |
|                                                                                                    |                                                                                                    |                                                                                             |                                                                                                    |                         |              |                                                                                                    |                                                                                                    |

รูปที่ 2.4 ตัวอย่าง FileZilla เพื่อเข้าเชื่อมต่อ FTP server

#### 2.3 Google Chrome<sup>3</sup>

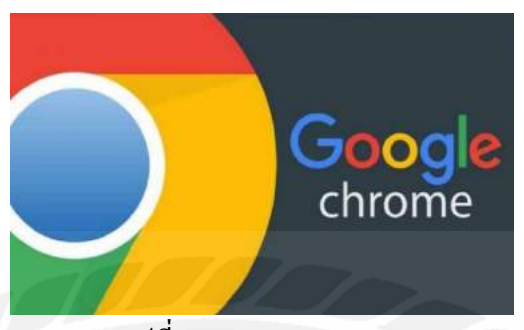

รูปที่ 2.5 Google Chrome

กูเกิล โครม (อังกฤษ: Google Chrome) เป็นซอฟต์แวร์เว็บเบราว์เซอร์ พัฒนาโดยกูเกิล เปิดตัวครั้งแรกในปี 2008 โดยยังรองรับระบบปฏิบัติการ ไมโครซอฟท์ วินโดวส์ ก่อนจะออก โปรแกรมให้กับ ลินุกซ์, แมคโอเอส, ไอโอเอส และ แอนครอยค์ ในภายหลัง กูเกิล โครม ยังเป็น องค์ประกอบหลักของ โครม โอเอส ซึ่งจะทำหน้าที่เป็นหน้าจอหลักสำหรับการเรียกใช้เว็บแอป

กูเกิล โครม เป็นตัวพัฒนาจากโค้ดของโครงการโอเพนซอร์ซซอฟต์แวร์ โครเมียม ซึ่งใช้ สัญลักษณ์เดียวกัน แต่คนละสี[9] โดยจะมีองค์ประกอบหรือคุณสมบัติบางอย่างที่ถูกเพิ่มเข้าไปเช่น การฝัง อะโดบี แฟลชเพลเยอร์ ลงไปในโครม (ซึ่งปัจจุบันนั้นกูเกิล โครมได้ปิดกั้นองค์ประกอบนี้ แล้ว) ปัจจุบัน กูเกิล โครมพัฒนาโดยใช้ Blink เป็นเรนเดอริงเอนจินหลักสำหรับวาดหน้าจอ ยกเว้น เพียง ไอโอเอสที่ยังใช้เว็บคิตเป็นเรนเดอริงเอนจินหลัก โดยคณะผู้จัดทำได้สึกษาทฤษฎีของ ซอฟต์แวร์เว็บเบราว์เซอร์ กูเกิล โครม และได้นำมาใช้ในการเรียกใช้เว็บแอปพลิเคชันกับเว็บไซต์

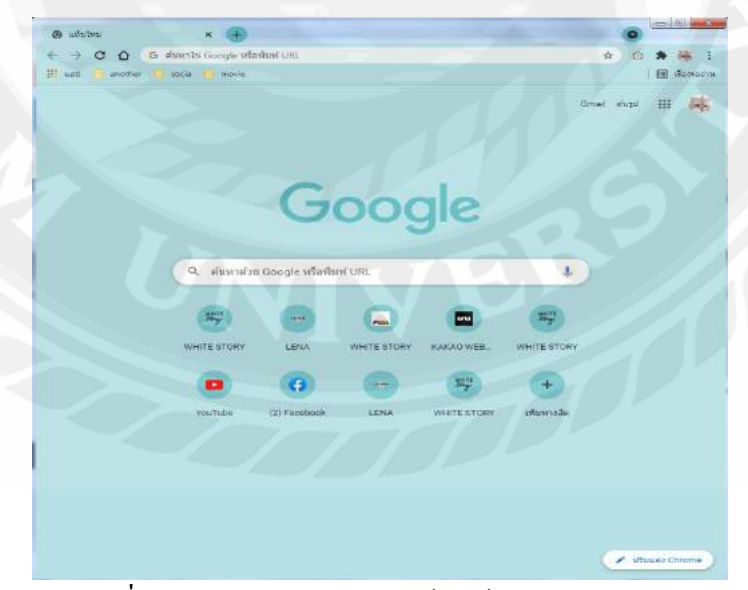

รูปที่ 2.6 รูปภาพตัวอย่าง เบราว์เซอร์ Google Chrome

<sup>&</sup>lt;sup>3</sup> https://th.wikipedia.org/wiki/กูเกิล\_โครม

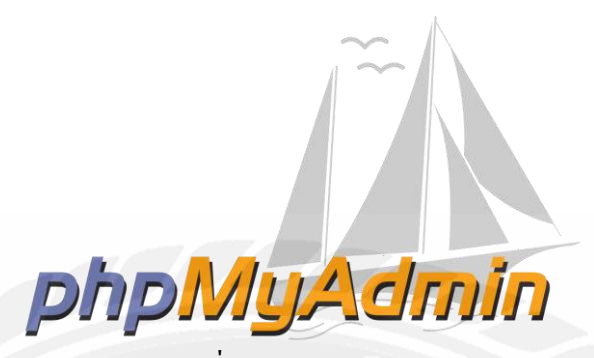

รูปที่ 2.7 phpMyAdmin

phpMyAdmin คือโปรแกรมที่ถูกพัฒนาโดยใช้ภาษา PHP เพื่อใช้ในการบริหารจัดการ ฐานข้อมูล Mysql แทนการคีย์คำสั่ง เนื่องจากถ้าเราจะใช้ฐานข้อมูลที่เป็น MySQL บางครั้งจะมี ความลำบากและยุ่งยากในการใช้งาน ดังนั้นจึงมีเครื่องมือในการจัดการฐานข้อมูล MySQL ขึ้นมา เพื่อให้สามารถจัดการ ตัวDBMS ที่เป็น MySQL ได้ง่ายและสะดวกยิ่งขึ้น โดย phpMyAdmin ก็ถือ เป็นเครื่องมือชนิดหนึ่งในการจัดการนั้นเอง

phpMyAdmin เป็นส่วนต่อประสานที่สร้างโดยภาษา PHP ซึ่งใช้จัดการฐานข้อมูล MySQL ผ่านเว็บเบราว์เซอร์ โดยสามารถที่จะทำการสร้างฐานข้อมูลใหม่ หรือทำการสร้าง TABLE ใหม่ๆ และยังมี function ที่ใช้สำหรับการทดสอบการ query ข้อมูลด้วยภาษา SQL พร้อมกันนั้น ยังสามารถ ทำการ insert delete update หรือแม้กระทั่งใช้ คำสั่งต่างๆ เหมือนกับกันการใช้ภาษา SQL ในการ สร้างตารางข้อมูล

phpMyAdmin เป็นโปรแกรมประเภท MySQL Client ตัวหนึ่งที่ใช้ในการจัดการข้อมูล MySQL ผ่าน web browser ได้โดยตรง phpMyAdmin ตัวนี้จะทำงานบน Web server เป็น PHP Application ที่ใช้ควบคุมจัดการ MySQL Server

ความสามารถของ phpMyAdmin คือ

- 1. สร้างและลบ Database
- 2. สร้างและจัดการ Table เช่น แทรก record, ลบ record, แก้ไข record, ลบ Table, แก้ไข field
- 3. โหลดเท็กซ์ไฟล์เข้าไปเก็บเป็นข้อมูลในตารางได้
- 4. หาผลสรุป (Query) ด้วยคำสั่ง SQL

โดยคณะผู้จัดทำได้ศึกษาทฤษฎีและนำมาใช้ในการเก็บฐานข้อมูลของเว็บไซต์กับข้อมูล ระบบหลังบ้าน

<sup>&</sup>lt;sup>4</sup> https://www.aosoft.co.th/article/310/phpMyAdmin-คืออะไร.html

| phpMyAdmin               | Without the distance pro-            | 6                            |                                        | 1.00             |                   |           |          |
|--------------------------|--------------------------------------|------------------------------|----------------------------------------|------------------|-------------------|-----------|----------|
|                          | if Station E 201 -                   | Scorth & Overy               | 🗒 Ergent 🖓 Jacquet 🥜 Operati           | keen 💰 Konstiree | Stends 1          | Triggers  |          |
| 284914                   | Kdrin -                              | Attion                       |                                        | Rows of Lines    | contattion.       | ALC: 11   | autore . |
| (Second topolog)         | angless                              | III NEWLE SE MOUTH           | in Mariti 🖗 Inset 👹 Einsty 🖨 Doys      | 508 my1549       | witk_pression_cc  | 12/4.08   |          |
| desting success of       | E black_p                            | - From a Granes              | A Beerte fei Innet @ Grunt, @ Doup     | # MEMORY         | VH_2100_E         | 121       |          |
| interior poster          | C sutegory                           | [] Breven (# 20setters       | 'il Search 🔮 Level 😭 Lingty 💩 Deep     | II MyZIAH        | vff_uniode_0      | 1.00      |          |
| 274800                   | Catogory becalization                | Divisi Politicasi            | e sauth fr inine Weret, Stop           | 平和1月21日          | ATT ALLOW A       | 116       |          |
| () sook (p               | 🗇 shaegwat                           | I Brouts ( Statter           | 🗟 Siarch 👫 Instit 🐨 Dirpty 🔮 Dieg      | 77.Ny25AH        | strate.re         | 12.08     |          |
| Catagory, hicateatum     | Content                              | Herver (P. Boular).          | a seach felliorit mellenty a beau      | T MYDIAN         | State States      | 53100     |          |
| 🔁 diakokat               | C confeet_data                       | In Browne (of Structure      | ie Genth 🙀 Diavit 🖬 Evety 💩 Deer       | 28 My25434       | wffi, wettige it  | 12.08     |          |
| Contant.                 | C sumfront file                      | Ermon & Brannes              | a beach Be beach B Dearly Chan         | 8 MytSAN         | wft., which are   | 57 OF     | 100      |
| Contest Tip              | 🗇 content incatization               | I Brives 34 Structure        | it hearth 14 tooint 10 minute o trop   | E stytsket       | offected and      | 12.00     |          |
| content_localization     | tim level_toox                       | Same presented               | & Seath Bernard Birthy & brou          | 22 stylast       | -                 | 12.53     |          |
| content, lost            | Content_test_bookintee               | E Brenne Selectore           | in baarth Be Insert MErryty @ Drop     | TI NYSAN         | VN_exects_c       | 92.4D     | 4.2      |
| content_text_totalastics | ( inue rating                        | Artune > Scutter             | a blath fa thart to broth @ Door       | T NEWDRI         | Contraction (     | 14        | -        |
| COURT CORES              | C fame lagest                        | ET Berrice Sel Structure     | ng Search Sal Linsoit M Lingty @ Dires | TMYSAN           | uffe_unitade_c    | 1.08      |          |
| Lancones.                | lawpages -                           | Interest of Studies          | a Smith ja Davit MitCruty () Drea      | 1 M/23411        | with unitidate in | 1.08      | -        |
| recus                    | C madule                             | El Breves (d Stutter         | ie Gearch 🛃 Deart 🐨 Caryty 🥥 Doos      | = ImaDe          | with units do     | 26-030    |          |
| ] part                   | - ucot                               | Director & Doubles           | a beach 34 beact 14 Death 50 Deat      | 377 Mythati      | uff union a       | 171310    | 111-10   |
| post galary              | C port_gallery                       | III BRIVER \$4 STOCKER       | it seath & trant @ start @ true        | T NYDAN          | with precide in   | 3,5 08    | 100.0    |
| I part location          | post gallery localization            | Brone in manne               | a beach \$4 meet \$9 study C from      | F My DAM         | with sealance of  | 2.05      |          |
| aveting.                 | C pert_braitetien                    | () service by structure      | ie math 1. there marry a trap          | 397 My1948       | offe, estade of   | 72.05     | 1140     |
| territori                | wetting                              | Pikrows & Status             | a sarch Se munt Bellerrty (2.0mm       | 42 Hynaux        | with permits of   | 1446      |          |
| I thereaction            | tambos                               | il) fromis 14 stratues       | the search de inter militate de moo    | TOT NUMBER       | AND PROPERTY.     | 199.2 (2) |          |
| and Realization          | Transaction                          | I server (a thursday)        | a Lourin Bollourt m Cruty an Door      | · Intelle        | CHC SHITTER IS    | tites.    | -        |
|                          | C and                                | Di Breven 14 Sturben         | In Search Be Deport ME Everty (B Door  | 1 Intello        | off winds r -     | 46100     |          |
| 3 Chiate bide            | Correct for allocation               | Terrer & Storney             | + Sauth Be Daard Me Least, Ch Door     | * Muttani        | uff union -       | 2110      |          |
|                          | 24 Ldiks                             | San                          | Property in stand in stand             | 1,2/9 100005     | lethit smellsh    | d most    | 3,7 160  |
|                          | A CONTRACTOR OF THE OWNER            | ward with the second         |                                        |                  |                   |           |          |
|                          | Chen and i meaner and                | Check tables having exerting | 1 1/3: 644C 21 ····                    |                  |                   |           |          |
|                          | all Prest years and Date Decisioners |                              |                                        |                  |                   |           |          |
|                          | The second second                    |                              |                                        |                  |                   |           |          |
|                          | M (Norte table                       |                              |                                        |                  |                   |           |          |
|                          |                                      |                              |                                        |                  |                   |           |          |
|                          | Hame:                                | hurt                         | Her of Columnity                       |                  |                   |           |          |
|                          |                                      |                              |                                        |                  |                   |           |          |

รูปที่ 2.8 รูปภาพตัวอย่างระบบฐานข้อมูล

#### 2.5 Sublime Text 3<sup>5</sup>

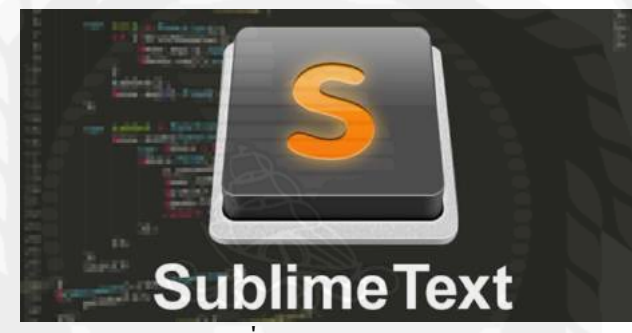

รูปที่ 2.9 Sublime Text

สำหรับโปรแกรมนี้มีชื่อว่า โปรแกรม Sublime Text เป็นโปรแกรมแก้ไขข้อความ และ เขียนโค้ด สำหรับโปรแกรมเมอร์ และ นักพัฒนา ที่มีขนาดเล็ก เพียงแก่ 7MB เท่านั้น แต่ยังคง ประสิทธิภาพและฟังก์ชั่นไว้มากมาย ใช้งานง่ายและทำงานได้อย่างรวดเร็วด้วย โปรแกรม Sublime Text นี้ รองรับการใช้งานหลากหลายภาษา ไม่ว่าจะเป็น ภาษาหลักๆ อย่าง C,C++, C# เขียนเว็บไซด์ HTML,PHP โค้ด CSS เขียนภาษา JAVA, Python หรืออื่นๆ อีกมากมาย ด้วยหน้าตาที่ใช้งานเขียน ส่วนโค้ดแบ่งแต่ละส่วนอย่างชัดเจน สามารถแก้ไขข้อความหลายๆ บรรทัดพร้อมกันได้ ค้นหา Text แต่ละส่วนได้ อีกทั้งยังมีแถบ แสดงโค้ดทั้งหมด ให้เลื่อนดูด้านข้างได้อีกด้วย

สำหรับ โปรแกรมเขียนโค้ค Sublime Text เป็นโปรแกรมเขียน แก้ไขโค้ค ที่มีประสิทธิภาพ สูงไม่แพ้ตัวอื่นๆ เลย ด้วยประสิทธิภาพจาก Python API ที่ช่วยให้คุณสามารถติดตั้งปลั๊กอินเสริม ต่างๆ และ Package ให้โปรแกรมมีประสิทธิภาพในการทำงานมากยิ่งขึ้น ช่วยให้งานเขียนโค้ดของ คุณ ทำได้อย่างรวดเร็วและประหยัดเวลา สามารถสลับการทำงานบน Project ที่คุณทำอยู่ได้อย่าง

<sup>&</sup>lt;sup>5</sup> https://software.thaiware.com/13452-Sublime-Text-Download.html

รวคเร็ว โปรแกรมนี้ก็รองรับการใช้งานบนระบบปฏิบัติการ Windows Linux และ macOS ได้เป็น อย่างดี หากใครสนใจก็สามารถดาวน์โหลดไปทดลองใช้งานกันได้เลย Program Features (คุณสมบัติและความสามารถของโปรแกรม Sublime Text เพิ่มเติม)

- เขียน โค้ด แก้ไขข้อความ Code Markup ต่างๆ ได้อย่างง่ายคาย
- โปรแกรมมีขนาคเล็ก เพียงแก่ 7 MB แต่คงประสิทธิภาพไว้มากมาย
- หน้าตาออกแบบมาให้ใช้งานง่าย เขียนและก้นหาข้อมูล ได้เร็ว
- สามารถสลับการทำงานแต่ละ Project ได้เร็วเหมือนเปิดใหม่ๆ
- รองรับการทำงาน เขียนโค้ด ได้หลายภาษา
- รองรับระบบปฏิบัติการ Windows / Mac OS / Linux

โดยคณะผู้จัดทำได้ศึกษาทฤษฎีของโปรแกรมแล้วนำมาใช้ในการเขียนชุดคำสั่งเพื่อให้ เว็บไซต์กับระบบหลังบ้านสามารถเชื่อมต่อกันด้วยชุดคำสั่งได้

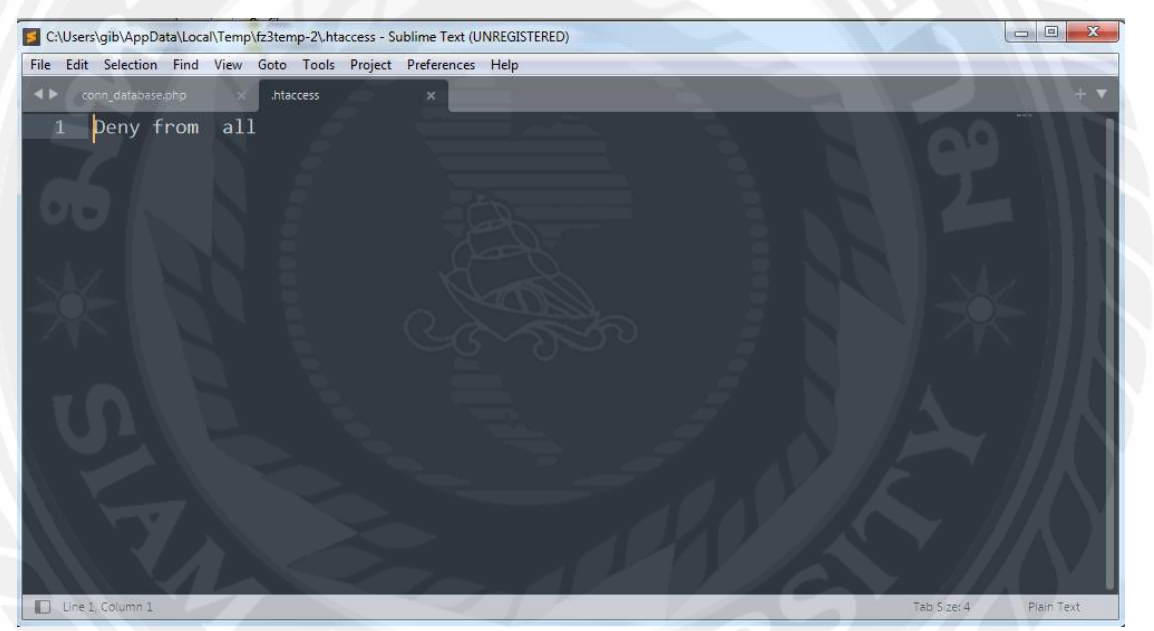

รูปที่ 2.10 รูปภาพตัวอย่างโปรแกรม

#### **2.6 HTML<sup>6</sup>**

![](_page_22_Picture_1.jpeg)

รูปที่ 2.11 HTML

HTML เป็นภาษาประเภท Markup Language ที่ใช้ในการสร้างเว็บเพจขึ้นมา โดยมีแม่แบบ ที่มาจากภาษา SGML โดย HTML จะเป็นภาษาในการสร้างเว็บ ที่สามารถเรียนรู้ และทำความเข้าใจ ได้ง่าย ซึ่งในปัจจุบันก็มีการนำมาใช้กันอย่างแพร่หลายและมีการพัฒนาและกำหนดมาตรฐานจาก องก์กร World Wide Web Consortium (W3C) หรือ HTML คือ ภาษาหลักที่นำมาใช้ในการเขียนเว็บ เพจขึ้นมา เพื่อให้ได้หน้าเว็บเพจที่สมบูรณ์ที่สุด โดยจะใช้ <Tag></Tag> ในการกำหนดการ แสดงผลของ HTML ที่แสดงอยู่บนหน้าเว็บเพจ และเนื่องจาก HTML ย่อมาจากกำว่า Hypertext Markup Language จึงมีความหมายโดยรวมว่า เป็นภาษาในการเขียนเว็บเพจที่ใช้ Tag กำหนดการ แสดงผลบนเว็บเพจที่ต่างเชื่อมโยงถึงกันใน Hyperspace ผ่าน Hyperlink นั่นเอง โดยผู้จัดทำได้นำ HTML มาใช้ในการพัฒนาระบบเนื่องจาก HTML มีความจำเป็นต้องใช้ HTML เพื่อทำให้หน้า เว็บไซต์ออกมาโดยสมบูรณ์

โดยคณะผู้จัดทำได้ศึกษาทฤษฎีและนำภาษา HTML มาใช้ในการแสดง Framework ของ หน้าเว็บไซต์

![](_page_22_Picture_5.jpeg)

รูปที่ 2.12 รูปภาพตัวอย่างภาษา HTML

<sup>&</sup>lt;sup>6</sup> https://www.1belief.com/article/html/

![](_page_23_Picture_1.jpeg)

รูปที่ 2.13 CSS

CSS คือ ภาษาที่ใช้สำหรับตกแต่งเอกสาร HTML/XHTML ให้มีหน้าตา สีสัน ระยะห่าง พื้นหลัง เส้นขอบและอื่นๆ ตามที่ต้องการ CSS ย่อมาจาก Cascading Style Sheets มีลักษณะเป็น ภาษาที่มีรูปแบบในการเขียน Syntax แบบเฉพาะและได้ถูกกำหนดมาตรฐานโดย W3C เป็นภาษา หนึ่งในการตกแต่งเว็บไซต์ ได้รับความนิยมอย่างแพร่หลาย

โดยคณะผู้จัดทำได้ศึกษาทฤษฎีและนำภาษา CSS มาใช้ในการออกแบบความสวยงานกับ หน้าเว็บไซต์

![](_page_23_Picture_5.jpeg)

รูปที่ 2.14 รูปภาพตัวอย่างภาษา CSS

<sup>&</sup>lt;sup>7</sup> https://www.1belief.com/article/website/

#### 2.8 ภาษา PHP <sup>8</sup>

![](_page_24_Picture_1.jpeg)

PHP ย่อมาจากคำว่า "Personal Home Page Tool" (ปัจจุบันได้เพิ่มเติมคำย่อใหม่โดยรวมกับ ตัวย่อเป็น PHP : PHP Hypertext Preprocessor) ซึ่งเป็นภาษาประเภท Script Language ที่ทำงานแบบ Server Side Script กระบวนการทำงานจะทำงานแบบโปรแกรมแปลคำสั่ง interpreter คือแปลภาษา ทุกครั้งที่มีคนเรียกสคริปต์ ข้อดีคือ ไม่ต้องนำไปประมวลผลใหม่ (Compiler) เมื่อจะนำโปรแกรม ไปใช้งาน หรือจะอัพเดตเวอร์ชั่นของโปรแกรม สามารถอัพโหลดขึ้นไปทับไฟล์เดิมแล้วใช้งานได้ ทันที ขอเสียที่ต่างกันอย่างชัดเจนก็คือ กรณี Syntax ผิดจะรู้ก็ต่อเมื่อมีผู้ใช้งานเจอบั๊ก

ภาษา PHP จัดอยู่ในประเภท การเขียนโปรแกรมบนเว็บ (Web-based Programming) เพราะเราจะ เก็บโก้ดกำสั่ง หรือสกริปต์ทั้งหมดที่เขียนขึ้นมาไว้บนเกรื่องเซิร์ฟเวอร์ที่เดียว (Web Server) และให้ ผู้ใช้งาน (Client) เรียกใช้งานโปรแกรมผ่านเว็บเบราเซอร์ต่างๆ เช่น Internet Explorer, Mozilla Firefox, Google Chrome, Opera, Safari ฯลฯ เพื่อนำข้อมูลมาแสดงผลที่หน้าจอของผู้ใช้แต่ละคน นั่นเอง

โดยคณะผู้จัดทำได้ศึกษาทฤษฎีและนำภาษา PHP มาใช้ในการเขียนฟังก์ชันในการทำงาน ของเว็บไซต์

| <pre></pre>                                                                                                    | œ : < > |
|----------------------------------------------------------------------------------------------------|---------|
| <pre>\$result=array(); \$row = 12; if(\$end==FALSE) { \$end=\$start; } //ruguluaigesgnusiasuul for (\$start; \$start &lt;= \$end; ++\$start) { //ruguluar% 1 &amp;&amp; 12 for(\$si=1;\$i&lt;=\$row;\$i++)</pre> | PHP     |
| <pre>{     \$result[\$start][\$i]=\$start." × ".\$i." = ".(\$start * \$i);     }     return \$result; }</pre>                                                                                                    |         |

รูปที่ 2.16 รูปภาพตัวอย่างภาษา PHP

<sup>&</sup>lt;sup>8</sup> https://medium.com/@sunzandesign/php-กืออะไร-2d749639b101

#### 2.9 JavaScript<sup>9</sup>

![](_page_25_Picture_1.jpeg)

รูปที่ 2.17 JavaScript

JavaScript คือ ภาษาคอมพิวเตอร์สำหรับการเขียนโปรแกรมบนระบบอินเทอร์เน็ต ที่กำลัง ใด้รับความนิยมอย่างสูง Java JavaScript เป็น ภาษาสคริปต์เชิงวัตถุ (ที่เรียกกันว่า "สคริปต์" (script) ซึ่งในการสร้างและพัฒนาเว็บไซต์ (ใช่ร่วมกับ HTML) เพื่อให้เว็บไซต์ของเราดูมีการเคลื่อนไหว สามารถตอบสนองผู้ใช้งานได้มากขึ้น ซึ่งมีวิธีการทำงานในลักษณะ "แปลความและดำเนินงานไป ทีละคำสั่ง" (interpret) หรือเรียกว่า อีอบเจ็กโอเรียลเต็ด (Object Oriented Programming) ที่มี เป้าหมายในการ ออกแบบและพัฒนาโปรแกรมในระบบอินเทอร์เน็ต สำหรับผู้เขียนด้วยภาษา HTML สามารถทำงานข้ามแพลตฟอร์มได้ โดยทำงานร่วมกับ ภาษา HTML และภาษา Java ได้ทั้ง ทางฝั่งไคลเอนต์ (Client) และ ทางฝั่งเซิร์ฟเวอร์ (Server)

JavaScript ถูกพัฒนาขึ้นโดย เน็ตสเคปคอมมิวนิเคชันส์ (Netscape Communications Corporation) โดยใช้ชื่อว่า Live Script ออกมาพร้อมกับ Netscape Navigator2.0 เพื่อใช้สร้างเว็บเพจ โดยติดต่อกับเซิร์ฟเวอร์แบบ Live Wire ต่อมาเน็ตสเคปจึงได้ร่วมมือกับ บริษัทซันไมโครซิสเต็มส์ ปรับปรุงระบบของบราวเซอร์เพื่อให้สามารถติดต่อใช้งานกับภาษาจาวาได้ และได้ปรับปรุง LiveScript ใหม่เมื่อ ปี 2538 แล้วตั้งชื่อใหม่ว่า JavaScript JavaScript สามารถทำให้ การสร้างเว็บ เพจ มีถูกเล่น ต่าง ๆ มากมาย และยังสามารถโต้ตอบกับผู้ใช้ได้อย่างทันที เช่น การใช้เมาส์คลิก หรือ การกรอกข้อความในฟอร์ม เป็นต้น

เนื่องจาก JavaScript ช่วยให้ผู้พัฒนา สามารถสร้างเว็บเพจได้ตรงกับความต้องการ และมี ความน่าสนใจมากขึ้น ประกอบกับเป็นภาษาเปิด ที่ใครก็สามารถนำไปใช้ได้ ดังนั้นจึงได้รับความ นิยมเป็นอย่างสูง มีการใช้งานอย่างกว้างขวาง รวมทั้งได้ถูกกำหนดให้เป็นมาตรฐานโดย ECMA การทำงานของ JavaScript จะต้องมีการแปลความคำสั่ง ซึ่งขั้นตอนนี้จะถูกจัดการโดยบราวเซอร์ (เรียกว่าเป็น client-side script) ดังนั้น JavaScript จึงสามารถทำงานได้ เฉพาะบนบราวเซอร์ที่ สนับสนุน ซึ่งปัจจุบันบราวเซอร์เกือบทั้งหมดก็สนับสนุน JavaScript แล้ว อย่างไรก็ดี สิ่งที่ต้อง

<sup>&</sup>lt;sup>9</sup> https://www.mindphp.com/กู่มือ/73-กืออะไร/2187-java-javascript-กืออะไร.html

ระวังกือ JavaScript มีการพัฒนาเป็นเวอร์ชั่นใหม่ๆออกมาด้วย (ปัจจุบันกือรุ่น 1.5) ดังนั้น ถ้านำโก้ด ของเวอร์ชั่นใหม่ ไปรันบนบราวเซอร์รุ่นเก่าที่ยังไม่สนับสนุน ก็อาจจะทำให้เกิด error ได้

#### JavaScript ทำอะไรได้บ้าง

 JavaScript ทำให้สามารถใช้เขียนโปรแกรมแบบง่ายๆ ได้ โดยไม่ต้องพึ่งภาษาอื่น
 JavaScript มีคำสั่งที่ตอบสนองกับผู้ใช้งาน เช่นเมื่อผู้ใช้คลิกที่ปุ่ม หรือ Checkbox ก็ สามารถสั่งให้เปิดหน้าใหม่ได้ ทำให้เว็บไซต์ของเรามีปฏิสัมพันธ์กับผู้ใช้งานมากขึ้น นี่ คือข้อดีของ JavaScript เลยก็ว่าได้ที่ทำให้เว็บไซต์ดังๆ ทั้งหลายเช่น Google Map ต่าง หันมาใช้

- 3.JavaScript สามารถเขียนหรือเปลี่ยนแปลง HTML Element ได้ นั่นคือสามารถ เปลี่ยนแปลงรูปแบบการแสดงผลของเว็บไซต์ได้ หรือหน้าแสดงเนื้อหาสามารถซ่อน หรือแสดงเนื้อหาได้แบบง่ายๆนั่นเอง
- 4.JavaScript สามารถใช้ตรวจสอบข้อมูลได้ สังเกตว่าเมื่อเรากรอกข้อมูลบางเว็บไซต์ เช่น Email เมื่อเรากรอกข้อมูลผิดจะมีหน้าต่างฟ้องขึ้นมาว่าเรากรอกผิด หรือลืมกรอกอะไร บางอย่าง เป็นต้น

5.JavaScript สามารถใช้ในการตรวจสอบผู้ใช้ได้เช่น ตรวจสอบว่าผู้ใช้ ใช้ web browser อะไร

6.JavaScript สร้าง Cookies (เก็บข้อมูลของผู้ใช้ในคอมพิวเตอร์ของผู้ใช้เอง) ได้

## ข้อดีและข้อเสียของ Java JavaScript

การทำงานของ JavaScript เกิดขึ้นบนบราวเซอร์ (เรียกว่าเป็น client-side script) ดังนั้นไม่ ว่ากุณจะใช้เซิร์ฟเวอร์อะไร หรือที่ไหน ก็ยังคงสามารถใช้ JavaScript ในเว็บเพจได้ ต่างกับภาษา สกริปต์อื่น เช่น Perl, PHP หรือ ASP ซึ่งต้องแปลความและทำงานที่ตัวเครื่องเซิร์ฟเวอร์ (เรียกว่า server-side script) ดังนั้นจึงต้องใช้บนเซิร์ฟเวอร์ ที่สนับสนุนภาษาเหล่านี้เท่านั้น อย่างไรก็ดี จาก ลักษณะดังกล่าวก็ทำให้ JavaScript มีข้อจำกัด คือไม่สามารถรับและส่งข้อมูลต่างๆ กับเซิร์ฟเวอร์ โดยตรง เช่น การอ่านไฟล์จากเซิร์ฟเวอร์ เพื่อนำมาแสดงบนเว็บเพจ หรือรับข้อมูลจากผู้ชม เพื่อ นำไปเก็บบนเซิร์ฟเวอร์ เป็นต้น ดังนั้นงานลักษณะนี้ จึงยังกงต้องอาศัยภาษา server-side script อยู่ (ความจริง JavaScript ที่ทำงานบนเซิร์ฟเวอร์เวอร์กีมี ซึ่งต้องอาศัยเซิร์ฟเวอร์ที่สนับสนุนโดยเฉพาะ เช่นกัน แต่ไม่เป็นที่นิยมนัก)

โดยคณะผู้จัดทำได้ศึกษาทฤษฎีและนำภาษา JavaScript มาใช้ในการแจ้งเตือนเช่น หากผู้ เข้าใช้เว็บไซต์กรอกเบอร์โทรศัพท์ผิด JavaScript จะแจ้งเตือนว่ากรอกข้อมูลผิด

![](_page_27_Picture_0.jpeg)

รูปที่ 2.18 รูปภาพตัวอย่างภาษา JavaScript

![](_page_27_Picture_2.jpeg)

# บบที่ 3 รายละเอียดการปฏิบัติงาน

# 3.1 ชื่อและที่ตั้งสถานประกอบการ

| ชื่อสถานที่ประกอบการ | : บริษัท เวอร์ซาไทล์ ฮาวส์ จำกัด                |
|----------------------|-------------------------------------------------|
| ที่ตั้ง              | : 14/29 ซอยทวีวัฒนา – กาญจนาภิเษก 14/2 ทวีวัฒนา |
|                      | กรุงเทพฯ 10170                                  |
| โทรศัพท์             | : +66(9)-6949-6416                              |
| E-mail               | : jakkrit.w@versatilehaus.com                   |
| เว็บไซต์             | : https://www.versatilehaus.com/TH/home.html    |

![](_page_28_Picture_3.jpeg)

รูปที่ 3.1 แผนที่ตั้งของสถานประกอบการ

### 3.2 ลักษณะการประกอบการ ผลิตภัณฑ์การให้บริการหลักขององค์กร

บริษัท เวอร์ซาไทล์ ฮาวส์ จำกัด เป็นบริษัทที่ประกอบธุรกิจ ให้บริการการทำเว็บไซต์ สำเร็จรูป โดยการพัฒนาเว็บไซต์, ออกแบบเว็บไซต์, การจัดการบริหารฐานข้อมูล, อีคอมเมิร์ส, ระบบบริการอัจฉริยะ, ระบบการเรียนการสอนออนไลน์, ออนไลน์มาร์เกตติ้ง แคมเปญ, SEM = SEO + PPC, การบริหาร SOCIAL MEDIA

เว็บไซต์และการตลาดออนไลน์เป็นส่วนประกอบสำคัญที่จะทำให้องค์กรของคุณประสบ กวามสำเร็จได้อย่างรวดเร็วยิ่งขึ้นในยุกปัจจุบันที่ต้องแข่งขันกันในโลกออนไลน์ เว็บไซต์เป็น ศูนย์กลางข้อมูลทางธุรกิจที่คุณสามารถส่งออกไปยังลูกก้าของคุณ เพราะเรารู้ว่าการออกแบบ เว็บไซต์และการวางแผนการตลาดอย่างสอดกล้องกันเป็นองค์ประกอบสำคัญที่ขาดกันไม่ได้ จึงทำ ให้เวอร์ซาไทล์ ฮาวส์ก้าวเข้ามาเพื่อดูแลและเป็นส่วนหนึ่งที่จะช่วยให้ธุรกิจของคุณประสบ กวามสำเร็จได้รวดเร็วยิ่งขึ้น

## 3.3 รูปแบบการจัดองค์กรและการบริหารงานขององค์กร

![](_page_29_Figure_4.jpeg)

## รูปที่ 3.2 รูปแบบการจัดองค์กรและการบริหารงานขององค์กร

## 3.4 ตำแหน่งงานและลักษณะงานที่ได้รับมอบหมาย

คณะผู้จัดทำประกอบด้วย นางสาวสิริวรรณ เสาสมภพ รหัสนักศึกษา 6004800015 และ นางสาวอโนทัย เลาะไธสง รหัสนักศึกษา 6004800015 ได้ปฏิบัติงานสหกิจในตำแหน่งงาน Support – Programmer โดยในระหว่างที่ปฏิบัติงานสหกิจศึกษาที่สถานประกอบการได้รับมอบหมายให้ ปฏิบัติงาน ดังต่อไปนี้

- 1. สิริวรรณ เสาสมภพ
  - ทดสอบระบบ (Testing) ของระบบ V-dev12,V-dev13 และทำผลสรุปจากการ ทดสอบระบบ
  - เทรนด์การทำระบบหลังบ้าน V-dev14

- ทำระบบหลังบ้าน Cu Art
- ทคสอบระบบ ประกัน และทำสรุปผลจากการทคสอบ
- ทคสอบระบบ Keaw ทำสรุปผลทคสอบระบบ
- ทำระบบหลังบ้าน Abc-Mix
- เพิ่มข้อมูลหลังบ้าน Wowoneweak และตัดต่อภาพอัพหลังบ้านขึ้นหน้าเว็บ
- เพิ่มข้อมูล เพิ่มภาพ ตัดภาพ Web Markethon
- ทำระบบหลังบ้าน Tbs
- ทำระบบหลังบ้าน Puean
- ทำระบบหลังบ้าน Supreme
- แก้ตาม Comment kasem design
- แก้ตาม Comment Puean
- 2. อโนทัย เลาะไธสง
  - ทดสอบระบบ (Testing) ของระบบ V-dev12,V-dev13 และทำผลสรุปจากการ ทดสอบระบบ
  - เทรนด์การทำระบบหลังบ้าน V-dev14
  - ทำระบบหลังบ้าน Cu Art
  - ทคสอบระบบ Keaw ทำสรุปผลทคสอบระบบ
  - ทำระบบหลังบ้าน Abc-Mix
  - ตัดต่อภาพ Wowoneweak
  - เพิ่มข้อมูล เพิ่มภาพ ตัดภาพ Web Markethon
  - ทำระบบหลังบ้าน Tbs
  - ทำระบบหลังบ้าน Puean
  - ทำระบบหลังบ้าน Supreme
  - แก้ตาม Comment kasem-design
  - แก้ตาม Comment Puean

## 3.5 ชื่อและตำแหน่งงานของพนักงานที่ปรึกษา

| ชื่อ-นามสกุล | : นางสาวเบญจพัชร น้อยอร่าม     |
|--------------|--------------------------------|
| ตำแหน่ง      | : Project Coordinator          |
| อีเมล        | : benjapat.n@versatilehaus.com |

## 3.6 ระยะเวลาที่ปฏิบัติงาน

ใด้เข้าปฏิบัติงานสหกิงศึกษา ณ บริษัท เวอร์ซาไทล์ ฮาวส์ จำกัด ตั้งแต่วันที่ 19 พฤษภาคม พ.ศ. 2564 ถึงวันที่ 28 สิงหาคม พ.ศ. 2564

![](_page_31_Picture_2.jpeg)

# บทที่ 4 ผลการปฏิบัติงานตามโครงงาน

### 4.1 รายละเอียดของโครงงาน

คู่มือระบบบริหารจัดการหลังบ้านเพื่อการพัฒนาเว็บไซต์ เป็นระบบที่พัฒนาขึ้นมาเพื่อ อธิบายวิธีการใช้งานของฟังก์ชันระบบหลังบ้านของบริษัท เวอร์ซาไทล์ฮาวส์ จำกัด ว่าฟังก์ชันด้าน ในแต่ละฟังก์ชันทำงานอย่างไรและจะต้องทำอย่างไรเพื่อให้ใช้งานฟังก์ชันได้อย่างถูกต้องตาม กวามต้องการของผู้ใช้งานผู้ดูแลระบบ เพื่อให้เพิ่มข้อมูลบนเว็บไซต์ได้สะดวกเพิ่มมากขึ้น และทำ ให้ผู้ใช้งานระบบหลังบ้านประหยัดเวลาในการเพิ่มข้อมูลเว็บไซต์ได้อีกด้วย โดยกู่มือระบบบริหาร จัดการหลังบ้านเพื่อการพัฒนาเว็บไซต์ มีวิธีการใช้งานในการอัพเดตข้อมูล เนื้อหา รูปภาพ ข้อกวาม การใส่ลิงก์เชื่อมโยงโซเชียลมีเดียต่างๆ โดยระบบหลังบ้านพัฒนาด้วยเทคโนโลยีของ Sublime Text และ FileZilla โดยจัดการฐานข้อมูลด้วย phpMyAdmin ทางคณะผู้จัดทำได้รวบรวมข้อมูลวิธีการใช้ งานทั้งหมดและจัดทำกู่มือในรูปแบบ Microsoft Powerpoint

![](_page_32_Figure_3.jpeg)

4.2 การออกแบบคู่มือ และวิธีการใช้งานคู่มือ

รูปที่ 4.1 ขั้นตอนที่ 1 การนำไฟล์มา dup หลังบ้าน จากรูปที่ 4.1 แสดงการนำข้อมูลจากไฟล์ assets , files , images นำมาใส่ในไฟล์ที่กำหนดให้

![](_page_33_Picture_0.jpeg)

23

รูปที่ 4.2 ขั้นตอนที่ 2 เข้ารหัสที่ตั้งของงาน จากรูปที่ 4.2 แสดงขั้นตอนการใส่รหัสของที่ตั้งหรือรหัสที่ตั้งของงาน

![](_page_34_Picture_0.jpeg)

![](_page_35_Picture_0.jpeg)

รูปที่ 4.4 ขั้นตอนที่ 4 แก้ไขข้อมูลเพื่อเชื่อมต่อฐานข้อมูล จากรูปที่ 4.4 แสดงการแก้ไขข้อมูลฐานข้อมูล (Database) ของงานเพื่อเชื่อมฐานข้อมูล

|                           | 📝 Structure 📓 SQL 🔍       | Search     | <b>Query</b> | Export    | i 📑 In            | nport 🥖     | Operations | Routines     | S Events        | 35 Triggers   |          |
|---------------------------|---------------------------|------------|--------------|-----------|-------------------|-------------|------------|--------------|-----------------|---------------|----------|
| B B B B C C C             | Table 🔺                   | Action     |              |           |                   |             | Rows       | 😥 Туре       | Collation       | Size          | Overhead |
| Recent tables)            | amphoe                    | Browse     | M Structure  | 💘 Search  | 🧃 i Insert        | 📻 Empty     | 😅 Drop     | 928 MyISAM   | utf8_unicode_ci | 52.4 K/B      |          |
|                           | block_ip                  | Browse     | Structure    | * Search  | 🛃 Insert          | 🚍 Empty     | 😄 Drop     | 0 MEMORY     | utf8_unicode_ci | 0 B           |          |
| eakeep_poean *            | category                  | Browse     | M Structure  | R Search  | 1 Insert          | 🚍 Empty     | Drop       | 0 MyISAM     | utf8_unicode_ci | 1 KiB         |          |
| amphoe                    | category_localization     | Browse     | Structure    | 🧃 Search  | <b>∦</b> ∉ Insert | Empty       | 😄 Drop     | 0 MyISAM     | utf8_unicode_ci | 1 KiB         |          |
| category                  | 🗋 changwat                | Browse     | M Structure  | Rearch    | a Insert          | 🚍 Empty     | Drop       | 77 MyISAM    | utf8_unicode_ci | 5.1 KiB       |          |
| category_localization     | 🗋 content                 | Browse     | Structure    | 🔹 Search  | insert            | Empty       | C Drop     | 4 MyISAM     | utf8_unicode_ci | 5.3 KiB       |          |
| changwat                  | 🖸 content_data            | Browse     | M Structure  | Search    | 1 Insert          | me Empty    | C Drop     | 33 MyISAM    | utf8_unicode_ci | 3.9 KIB.      |          |
| content                   | content_file              | Browse     | Je Structure | Search    | 34 Insert         | Empty       | 😄 Drop     | 1 MyISAM     | utf8_unicode_ci | 2.3 KiB       | 160 B    |
| content_data              | content_localization      | Browse     | M Structure  | R Search  | i Insert          | Empty       | C Drop     | 4 MyISAM     | utf8_unicode_ci | 2.7 KiB       |          |
| content_localization      | content_text              | Browse     | > Structure  | search    | insert            | Empty       | C Drop     | 32 MyISAM    | utf8_unicode_ci | 4.5 KiB       | 88 B     |
| content_text              | content_text_localization | Browse     | M Structure  | Search    | 3 Insert          | Empty       | C Drop     | 32 MyISAM    | utf8_unicode_ci | 4.6 KiB       | 48 B     |
| content_text_localization | count_rating              | Browse     | Structure    | * Search  | Sei Insert        | Empty       | C Drop     | 8 MEMORY     | utf8_unicode_cl | 0.8           |          |
| count_rating              | ☐ form input              | Browse     | M Structure  | R Search  | i Insert          | Empty       | C Drop     | 0 MyISAM     | utf8 unicode ci | 1 KiB         |          |
| languages                 | languages                 | Browse     | W Structure  | Search    | i Insert          | Empty       | C Drop     | I MVISAM     | utf8 unicode ci | 2 KiB         |          |
| module                    | module                    | Browse     | B/ Structure | Search    | ⇒i Insert         | Empty       | C Drop     | 4 InnoDB     | utf8 unicode ci | 16 K/B        |          |
| post                      | O post                    | Browse     | Te Structure | Search    | Si Insert         | Empty       | C Drop     | 18 MUISAM    | utf8 unicode ci | 6.1 KiB       |          |
| post_gallery              | nost gallery              | III Browse | 14 Structure | . Search  | Si Insert         | B Empty     | Drop       | 0 MVISAM     | utf8 unicode ci | 2.3 K/B       | 268 B    |
| post_gallery_localization | post gallery localization | Browse     | Structure    | . Search  | Se Insert         | @ Empty     | C Drop     | 0 MVISAM     | utf8 unicode ci | 1 KiB         | 12       |
| setting                   | post_ganery_reconnection  | Browse     | Re Structure | Search    | Su Insert         | Emoty       | C Drop     | 18 MUTSAM    | utf8 unicode ci | 5.6 K/B       | 1.4 KB   |
| tambon                    | setting                   | Browse     | - Structure  | • Search  | B. Insert         | Franty      | Drop       | 12 MyTSAM    | utf8 unicode ci | 9.9 KiB       | -        |
| transaction               |                           | Browse     | Le Structure | Search    | Li Insert         | Empty       | C Drop     | 7.364 MVTSAM | utf8_unicode_ci | 399.2 KiB     |          |
| user localization         |                           | El Browse  | De Structure | e Search  | Li Incert         | Empty Empty | Orop       | 8 topoDB     | utf8_unicode_ct | 32 KiB        |          |
| abor_rocalization         |                           | Browse     | 14 Structure | Search'   | Li Incart         | Empty       | Crop       | 1 InnoDB     | utf8_unicode_cl | 48 KIB        |          |
| Create table              |                           | Browse     | Be Shuchure  | a Search  | R Insen           | Mr Linpey   | Drop       | * INNOCO     | utf8_unicode_d  | 2.4 8/8       |          |
|                           |                           | III UIONSE | The on norme | of search | Pe moent          | We rinbry   | Urop .     | 537          | una_uncode_u    | 1 600 3 600   | 1.0.450  |
|                           | 24 tables                 | Sum        |              |           |                   |             | e          | 231 IUUODR   | latin1_swedisi  | 1_01 000.2 MB | 1.9 MB   |

🚔 Print view 📠 Data Dictionary

รูปที่ 4.5 ขั้นตอนที่ 5 การเพิ่ม SQL ใส่ไว้ในฐานข้อมูล จากรูปที่ 4.5 แสดงการนำ SQL มาเพิ่ม จะได้ข้อมูลดังแสดงตามรูป

| phpMuAdmin                    | CONTRACT IN AN EXPERIMENT            |                                 |                          |                               |                           |                    |                      |                       |                     |        |  |  |  |  |  |
|-------------------------------|--------------------------------------|---------------------------------|--------------------------|-------------------------------|---------------------------|--------------------|----------------------|-----------------------|---------------------|--------|--|--|--|--|--|
|                               | Browse 14 Structure                  | 🛛 sqt 🔍 search                  | 💱 Insert 🔛 Export        | 🚎 Import 🤌 Operations         | = triggers                |                    |                      |                       |                     |        |  |  |  |  |  |
|                               | 🖋 Showing rows II - 3 ( 4 total, Que | ry took 0.0004 sec)             |                          |                               |                           |                    |                      |                       |                     |        |  |  |  |  |  |
| (Recent tables) +             |                                      |                                 |                          | 5 16 1 20                     |                           |                    |                      |                       |                     |        |  |  |  |  |  |
| steakeep_puean +              | SELECT*                              |                                 | - N                      | neta_slug -> ซอซอง            | metavovni                 | น้ำนั้นๆ           |                      |                       | -                   |        |  |  |  |  |  |
| amphoe                        | FROM content<br>LIMITO 30            |                                 | - 100                    | ame -> ชื่อของหน้าที่:        | หน้าที่จะเพิ่มใปหลังบ้าน  |                    |                      |                       |                     |        |  |  |  |  |  |
| block_jp                      |                                      | - view_name -> ชื่อของหน้านั้นๆ |                          |                               |                           |                    |                      |                       |                     |        |  |  |  |  |  |
| category_localization         |                                      |                                 |                          |                               |                           |                    |                      |                       |                     |        |  |  |  |  |  |
| - changwat                    | a State of the second second         | Burnhau et mane 00              | - 5                      | ec_view_name -> i             | <b>เอซอซีอไฟส</b> ไ       | ว้เชื่อม เช่นพวกห  | nin Detail           |                       |                     |        |  |  |  |  |  |
| ( content                     | ขั้นตอนแรก                           | menter of minor 100             | Houses and the sta       |                               |                           |                    |                      |                       |                     |        |  |  |  |  |  |
| Conten_Cota                   |                                      | ~                               | /                        | /                             |                           |                    | 1                    |                       |                     |        |  |  |  |  |  |
| content_ne                    |                                      |                                 | /                        | /                             |                           | 1                  | 1                    |                       |                     |        |  |  |  |  |  |
| in content_text               | + Options                            | cont name children              | force meta slug modu     | le default iron isame front - | and menn back             | one menu view name | ser view same type r | ank lastundate        | createdate          | status |  |  |  |  |  |
| content_text_localization     | CL                                   |                                 | 0 home                   | D ATRI Ikuna                  |                           | home               | 10.01 0.000          | 4 2021-08-10-11-07-22 | 3031-00-10-14-34-03 |        |  |  |  |  |  |
| count_rating                  | Con ge copy of beene 1               |                                 | 0 mone                   | o was there                   |                           | X                  | MOLE page            | 4 2021-00-19 11:07:20 | 2021-00-09 14:04:05 | -      |  |  |  |  |  |
| imput                         | Ci pene pe copy of teens a           |                                 | u abou                   | 0 NOT ( NOT                   |                           | 1 great            | www.page             | 1 2021-96-12 11248.02 | 2011-00-19 14:34:95 | 6 14   |  |  |  |  |  |
| anguages                      | 🗋 🥜 Edit 🎠 Copy 🥥 Delete 3           | 0                               | 0 directors              | 9 MIAL Directors              | 1                         | decturs            | director-detail gage | 2 2021-06-19 16:36:22 | 2021-08-19 16:36:22 | 1      |  |  |  |  |  |
| mooue:                        | 🔲 🐂 Edit 💑 cobix 🥥 pejete a          | a a                             | u footer                 | 0 MR/LI FOORE                 | 1                         | 1 footer           | page                 | 1 2021-08-19-16:39:00 | 3021-68-19-16:29:00 | T      |  |  |  |  |  |
| post_gallery                  | Check All / Uncheck All With         | selected: 🥜 Chang               | e 🥥 Delete 📠 Expor       |                               |                           |                    |                      |                       |                     |        |  |  |  |  |  |
| post_gallery_localization     | Show : Start rowt 0                  | Number of rews: 00              | Headers every 100        | Inst La                       | ข 1 คือเปิดห <sup>ะ</sup> | รือโชว์หน้า        | _                    |                       |                     |        |  |  |  |  |  |
| in setting                    | -                                    | and the second second           |                          |                               |                           | Jacobiention       |                      |                       |                     |        |  |  |  |  |  |
| tambon                        | Query results operations             | -                               |                          | La                            | a C Honeine               | DED MILL           |                      |                       |                     |        |  |  |  |  |  |
| E transaction                 |                                      |                                 |                          |                               |                           |                    |                      |                       |                     |        |  |  |  |  |  |
| 🔝 user<br>🔤 user_localization | 🖨 Print view 📇 Print view (w)        | th full texts) 🔒 Expo           | t 🔒 Display chart 🚡 Cres | ape vice.                     |                           |                    |                      |                       |                     |        |  |  |  |  |  |
| O Greate table                |                                      |                                 |                          |                               |                           |                    |                      |                       |                     |        |  |  |  |  |  |

รูปที่ 4.6 ขั้นตอนที่ 6 การเพิ่มข้อมูลของ Content จากรูปที่ 4.6 แสดงการไปที่เมนู Content เพื่อเชื่อมหน้าของแต่ละไฟล์เข้าหากัน

| M  |              |
|----|--------------|
| ¢  | Dashboard    |
| 8  | Content      |
|    | Home         |
|    | About        |
|    | Directors    |
|    | Footer       |
| \$ | Setting      |
| *  | Modules      |
|    | Menu Control |
| 86 | Languages    |
|    |              |

รูปที่ 4.7 ขั้นตอนที่ 7 หน้าแสดงข้อมูลของ Content จากหลังบ้าน จากรูปที่ 4.7 แสดงหน้าในการเชื่อมข้อมูลเพื่อไปแสดงหลังบ้าน

| ohoMuAdmin                | 👘 localhoct = 👩 steckeep_pseon = 😹 conte     | nk_data         |                    |                                                                                                    |                |                |              |               |            |                                |
|---------------------------|----------------------------------------------|-----------------|--------------------|----------------------------------------------------------------------------------------------------|----------------|----------------|--------------|---------------|------------|--------------------------------|
|                           | 🛄 Browse 🔗 Structure 📙 SQL                   | Search 🕌 Inse   | ert 🔛 Export 🖷     | Import 🧬 Operations 🛸 Tr                                                                                                    | riggers        |                |              |               |            |                                |
| (Do east tables)          | I Showing rows 0 - 29 ( 33 total. Query tool | k 0.0003 sec)   |                    |                                                                                                    |                |                |              |               |            |                                |
| (Heternt tables)          |                                              |                 |                    |                                                                                                    |                |                |              |               |            |                                |
| ideakeep_puean 👻          | SELECT*                                      |                 |                    |                                                                                                    |                |                |              |               |            |                                |
| amphoe                    | LIMIT 0, 30                                  |                 |                    |                                                                                                    |                |                |              |               |            |                                |
| 📋 block_ip                |                                              |                 |                    |                                                                                                    |                |                |              | Dechine       | Dailan 1.1 | February Services              |
| Category                  |                                              |                 |                    |                                                                                                    |                |                |              | - Proning     | Terres 1 L | error 11 errorent over 11 even |
| category_tocalization     |                                              |                 |                    |                                                                                                    |                |                |              |               |            |                                |
| Chargense Chargense       | ขั้นตอน2                                     | Start row: 30 1 | iumber of rows: 30 | Headers every 100 tows                                                                                                    |                |                |              |               |            |                                |
| Content_data >            |                                              |                 |                    |                                                                                                    |                |                |              |               |            |                                |
| Contract file             | Soft by ke                                   |                 |                    |                                                                                                    |                |                |              |               |            |                                |
| content_localization      | + Options                                    |                 |                    |                                                                                                    |                |                |              |               | -          |                                |
| content_text              | + ⊤→ id conten                               | t_id data_key   | name               | data_post                                                                                                    | 3              | nnk last       | update show_ | mean global_s | tatus ta   | atus createdate                |
| content_text_localization | 🗆 🌽 Edit 👫 Copy 😂 Delete 2                   | 1 title_home_1  | TIDE Home          | ["post"]{"Inkdirec"]{"data"["42",                                                                                                    | 41 . 40 . 39 [ | 0              | NULL         | 0             | 0          | -1 2021-08-10 17:44:51         |
| form_input                | 🗇 🥜 Edit 🕌 Copy 🤤 Delete 3                   | 2 bble_about_1  | Title About 1      |                                                                                                    | NOLL           | 0              | NULL         | 0             | 1          | -1 2021-08-10 17:44:51         |
| anguages                  | 🗇 🥜 Edit 👫 Copy 😂 Delete 4                   | 2 detai_about_1 | Detail About 1     | Contract of the second second s | MAL            | 0              | NULL         | 0             | 1          | -1 2021-08-10 17:44:51         |
| i module                  | C Sent B                                     |                 |                    |                                                                                                    |                |                |              |               |            | +44:51                         |
| 🛄 post                    | C / Edit 3                                   |                 |                    |                                                                                                    | 14 49          |                |              |               |            | 44:51                          |
| post_gallery              | - content                                    | t_id -> 18      | อกหน้าที่จะเ       | ชื่อมหรือเอาข้อควา                                                                                                    | ามไว้ในหเ      | ไาทีต้         | องการ        |               |            | 44:51                          |
| post_ganery_rocarization  | D PER S                                      |                 |                    |                                                                                                    |                |                |              |               |            | 44:51                          |
| setting                   | - data ke                                    | 2น -> ตั้ง      | ซื่อหยุ่น          |                                                                                                    |                |                |              |               |            | 60.51                          |
| tambon                    | - Aucu_Ac                                    | -9 - Ma         | bakey              |                                                                                                    |                |                |              |               |            | 14.51                          |
| transaction               |                                              | > Sastada       | Ti+10 21-57.       | หรือเรื่องใหม                                                                                                    |                |                |              |               |            | 44:51                          |
| 🔲 user                    | - name -                                     | -> 1001 100     | TICLE MILL         | บาทสงบาน                                                                                                    |                |                |              |               |            | 44:51                          |
| user_localization         | C 2 Edt 2                                    | 4.              | 4 <u>.</u>         |                                                                                                    |                |                |              |               |            | 44:51                          |
| O Create table            | 🗆 🖉 🖬 🚪 – aata_po                            | ost -> เวเข     | ion post a         | na moaule                                                                                                    |                |                |              |               |            | \$\$4751                       |
| St. 1777                  | 🗌 🥜 Edit 💈                                   |                 |                    |                                                                                                    |                | and the second |              |               |            | 44:51                          |
|                           | 🗆 🔎 = global_s                               | status ->       | เลข 1 สาม          | ารถเชื่อมข้อความห                                                                                                    | น้ำนั้นไป      | ชักับ          | หน้าอื่นไ    | ด้            |            | 44:51                          |
|                           | 📋 🥜 Edit 🧃                                   |                 |                    |                                                                                                    |                |                |              |               |            | 44:51                          |
|                           | C / Edit                                     |                 |                    |                                                                                                    |                |                |              |               |            | 44:51                          |
|                           | 🖸 🥜 Edit 🧎                                   |                 |                    |                                                                                                    |                |                |              |               |            | 44:51                          |

รูปที่ 4.8 ขั้นตอนที่ 8 การเพิ่มข้อมูล Content data จากรูปที่ 4.8 แสดงการขั้นตอนไปที่ Content data เพื่อสร้างข้อความไว้แก้ไขสำหรับหลัง

บ้ำน

| Home             |                                                                      |
|------------------|----------------------------------------------------------------------|
| 📕 Meta & Content | Main Thai                                                            |
| 🖾 Banner Home    | Meta Title 🛛                                                         |
| About            | PUEAN   เพื่อนโปรดักชั้น                                             |
| Directors        | Mate Kannada O                                                       |
| Footer           | PILEAN L INTERNITE                                                   |
| Setting          |                                                                      |
| Modules          | Meta Description                                                     |
| Produces         | PUEAN   เพื่อนโปรดักขั้น                                             |
| 🔲 Menu Control   |                                                                      |
| CIE Languages    | Title Home                                                           |
| YI 20            | NEW RELEASE                                                          |
|                  | Title Puean Production                                               |
|                  | PUEAN PRODUCTION                                                     |
|                  | Title Puean                                                          |
| 7 8 / 3          | Puean Production is a production company, based in Bangkok           |
| 66 N N 8         | Title SubPuean                                                       |
|                  | We produce TV commercials, online videos, short films, music videos, |
|                  | Title SubPuean                                                       |
|                  | video presentations as well as production house support.             |
|                  | Button Home                                                          |
|                  | OUR WORKS                                                            |

รูปที่ 4.9 ขั้นตอนที่ 9 หน้าแสดงข้อมูลของ Content data จากหลังบ้าน จากรูปที่ 4.9 แสดงข้อมูลในส่วนหลังบ้านของระบบทั้งหมด

| amphoe                    | + T-+    |              | ♥ id     | data_id | data_key       | name                   | link                                                                                                    | offset | type | rank lastupdate | createdate          |
|---------------------------|----------|--------------|----------|---------|----------------|------------------------|----------------------------------------------------------------------------------------------------|--------|------|-----------------|---------------------|
| category                  | 🗆 🥜 Edit | 👫 Copy 🤤 De  | elete 1  | 2       | title_home1    | Title Home             | none                                                                                                    | NULL   | text | 0 NULL          | 2021-08-10 17:45:40 |
| category_localization     | 🗆 🥜 Edit | Copy 😑 De    | elete 2  | Э       | title_about_1  | Title About 1          | none                                                                                                    | NULL   | text | 0 NULL          | 2021-08-10 17:45:40 |
| changwat                  |          |              | lete 3   | 4       | detail_about_1 | Detail About 1         | none                                                                                                    | NULL   | text | 0 NULL          | 2021-08-10 17:45:40 |
| content                   | ขั้นตอ   | นที่ 3       | te 4     | 6       | title_about_2  | Title About 2          | none                                                                                                    | NULL   | text | 0 NULL          | 2021-08-10 17:45:40 |
| content_data              |          |              | te 5     | 5       | title_puean    | Title Puean Production | none                                                                                                    | NULL   | text | 0 NULL          | 2021-08-10 17:45:40 |
| Content_localization      | 025      |              |          | -       |                |                        |                                                                                                    |        |      | 1               | 08-10 17:45:40      |
| content_text              | 0 🥒      |              |          |         |                |                        |                                                                                                    |        |      |                 | 8-10 17:45:40       |
| Contenctexclocalization   | 00       | - dat        | a i      | d ->    | > คือไอดีข     | ios content            | : data                                                                                                    |        |      |                 | 8-10 17:45:40       |
| count_rating              | 0 0      |              |          |         |                |                        |                                                                                                    |        |      |                 | 8-10 17:45:40       |
| anguages                  | 0 0      | - dat        | -a k     | 011     | –≻ เอามา       | เจาคหน้า <i>∧ุ∧</i> ผ  | tent d                                                                                                    | ata    |      |                 | 8-10 17:45:40       |
| module                    | 0 /      |              | -M_N     | .09     | 7 10 IM        |                        |                                                                                                    | нсп    |      |                 | 8-10 17:45:40       |
| 📄 post                    | 00       | - 10.01      | 100      | -> 6    | ไวเร็าต้อ      |                        |                                                                                                    |        |      |                 | 8-10 17:45:40       |
| post_gallery              | 0 /      | - nar        | NE       | -/1     | 10111-00       |                        |                                                                                                    |        |      |                 | 8-10 17:45:40       |
| post_gallery_localization | 0.0      |              |          |         |                |                        |                                                                                                    |        |      |                 | 8-10 17:45:40       |
| setting                   |          |              |          |         |                |                        |                                                                                                    |        |      |                 | 8-10 17:45:40       |
| tambon                    | 0        |              |          |         |                |                        |                                                                                                    |        |      |                 | 2 10 17:45:40       |
| E transaction             |          |              |          |         |                |                        |                                                                                                    |        |      |                 | 3-10-17-45-40       |
| 🔄 user                    | 0/2      |              |          |         | - 44           |                        | and the second division of the second division of the second divisio |        |      |                 | a-10 17:45:40       |
| user_localization         | U & Edit | He Copy 😂 De | elete 18 | 19      | title_about_9  | Name Contact           | none                                                                                                    | NULL   | text | 0 NOLL          | 2021-08-10 17:45:40 |

รูปที่ 4.10 ขั้นตอนที่ 10 การเพิ่มข้อมูลของ Content text จากรูปที่ 4.10 แสคงส่วนของ content text เพื่อสร้างไว้เชื่อมข้อมูลของแต่ละข้อความนั้น ๆ

| amphoe                    | + Options<br>←T→ | -                | d content_text_i | id | title                                              | detail                 | lang_id |
|---------------------------|------------------|------------------|------------------|----|----------------------------------------------------|------------------------|---------|
| Category                  | 🗆 🥜 Edit 👫 Copy  | 😄 Delete         | 1                | 1  | NEW RELEASE                                        | none                   | 1       |
| category_localization     | 📋 🥜 Edit 🛃 Copy  | Delete           | 2                | 2  | ABOUT US                                           | none                   | 1       |
|                           | 🗆 🥜 Edit 👫 Copy  | Delete           | 3                | з  | none                                               | PUEAN PRODUCTI         | 1       |
| content data              | 🔲 🥔 Edit 🔮 Copy  | 😑 Delete         | g                | 9  | video presentations as well as production house su | none                   | 1       |
| content_file              | 🗆 🥜 Edit 👫 Copy  | 😂 Delete         | 4                | 4  | CONTACT US                                         | none                   | 1       |
| content_localization      | 0 2              | elete            | 5                | s  | PUEAN PRODUCTION                                   | none                   | 1       |
| Content_text              | 📕 ขนตอน          | 4 <sub>ete</sub> | 6                | 6  | none                                               |                        | 1       |
| content_text_localization | C Fdit se Copy   | g Delete         | 7                | 7  | Puean - content_text_id                            | -> id ver content_text | 1       |
| form_input                | 🗇 🥒 Edit 👫 Copy  | 😂 Delete 🕽       | 272              | 27 | puean.                                             |                        | - 1     |
| ianguages                 | 🗇 🥜 Edit 👫 Copy  | 😂 Delete :       | 1                | u. | ourv – title –> คือหัวข้อ                          |                        | 1       |
| module                    | 🗇 🥜 Edit 👫 Copy  | G Delete         | 12 1/1           | 12 | 080.16                                             |                        | 1       |
| post gallery              | 🗇 🥜 Edit 👫 Copy  | 😄 Delete 🗄       | 13 1             | 13 | <sub>our P</sub> – detail –> Piosiua               | ะเอียด                 | - 1     |
| post_gallery_localization | 🗆 🥜 Edit 👫 Copy  | Oclete :         | 14 0 1           | 14 | PANGH                                              |                        | 1       |
| post_localization         | 🗇 🥜 Edit 👫 Copy  | Delete           | 15 1             | 15 | nij58@                                             | E . M                  | 1       |
| setting                   | 🗆 🥜 Edit 🖫 Copy  | Delete :         | 16 1             | 16 | MILK                                               | จากนั้นน้ำ ไปเชื่อม    | 1       |
| tambon                    | C 2 Edit 14 Copy | O Delete         | 17 1             | 17 | m.wart                                             | code Inituta nhn       | 1       |
| User                      | 🗇 🥜 Edit 👫 Copy  | O Delete         | 18 1             | 18 | TAI                                                | coae month             | 1       |
| user_localization         | 🗇 🥜 Edit 👫 Copy  | 😂 Delete 🗄       | 19 1             | 19 | m.patraw.                                          |                        | 1       |
| () Create table           | 🗆 🥒 Edit 📲 Copy  | Delete           | 8                | 8  | We produce TV commercials, online videos, short fi | none                   | 1       |

รูปที่ 4.11 ขั้นตอนที่ 11 การเพิ่มข้อมูลของ Content text local

จากรูปที่ 4.11 แสคงส่วนของ content text local เพื่อสร้างข้อมูลแต่ละช่องไปแสคงหลัง

บ้ำน

| amphoe                                                                                                    | FROM content_file<br>LIMIT 0, 30             |                                      |                          |                       |                                          |                |                          |
|----------------------------------------------------------------------------------------------------|----------------------------------------------|--------------------------------------|--------------------------|-----------------------|------------------------------------------|----------------|--------------------------|
| category<br>category_localization<br>changwat<br>content<br>content                                           | Show : Start row; 0                          | Number of rows: 30                   | Headers every 100        | rows                  |                                          |                | Profiling [Inline]       |
| content_file                                                                                                  | + Options                                    | data id data key                     | name file part           | file_name lin         | k offset                                 | type rank last | update createdate        |
| <ul> <li>content_text</li> <li>content_text_localization</li> <li>count_rating</li> <li>form_input</li> </ul> | ไว้สำหรับเพิ่มรูปภาพ<br>หรือพวกรูปภาพที่เป็น | 6 Image_about1<br>selected: 🥜 Change | Image About Images/about | about-1_1.jpg nor     | ne {"width":"980","height":"258","ait":" | Image 0        | NULL 2021-08-11 17:50:57 |
| 📑 languages<br>🛅 module                                                                                       | ภาพเดียว                                     | Number of rows:                      | data_id -> "li           | เชื่อม id ไว้ห        | หน้าที่ต้องการ                           |                |                          |
| post_<br>post_gallery<br>post_gallery_localiza                                                                |                                              | th full texts) 拱 Ex                  | data_key ->o             | ั้งชื่อไว้เชื่อม<br>- | code                                     |                |                          |
| post_localization                                                                                             |                                              |                                      | name -> ชื่อห้           | วข้อไชว์หลังป         | ู<br>บ้าน                                |                |                          |
| i tambon                                                                                                    |                                              | -                                    | file_part -> "           | ว้เก็บภาพ             |                                          |                |                          |
| user<br>user<br>user_localization                                                                             |                                              |                                      | ∙ offset -> कॅ           | ขนาดรูปก              | ארו                                      |                |                          |
| Create table                                                                                                  | 3                                            |                                      |                          |                       |                                          |                |                          |

รูปที่ 4.12 ขั้นตอนที่ 12 การเพิ่มข้อมูลของ Content file

จากรูปที่ 4.12 แสดงการเพิ่มข้อมูล content file ซึ่งใช้สำหรับสร้าง เพิ่มรูปภาพในส่วนของ หลังบ้านเฉพาะภาพเดี่ยว

| amphoe<br>block_ip                                                                                                    | FROM module<br>LIMIT 0, 30<br>post -> โพสต์รูปภาพ/                                                                                                    |
|----------------------------------------------------------------------------------------------------|----------------------------------------------------------------------------------------------------|
| category_localization<br>changwat<br>content<br>content_data<br>content_file<br>content_focalization                                     | show: Start row:     0     Number of rows:     80     Headers every     100     rows       Sort by key:     None                                                                                                    |
| content_text                                                                                                    | ← T→ ▼ id content_id module_name module_key rank menu init_data type status createdate                                                                                                    |
| content_text_localization<br>count_rating<br>form_Input                                                                                  | C 2 Edit 3 Copy O Delete 1 1 Banner Home bannerhome 0 0 { "init_post":{ "init_post":{ !init_post":{ !init_post":{ !init_post:{ !init_post:{ |
| module                                                                                                    | C 2 Edit 34 or                                                                                                    |
| post_gallery<br>post_gallery_localization<br>post_localization<br>setting                                                                | <ul> <li>content_id -&gt; เอามาจาก content เลือกหน้าที่จะเอาไว้</li> <li>moudule_name -&gt; ชื่อของmodule</li> </ul>                                                                                                    |
| post_gallery<br>post_gallery_localization<br>post_localization<br>setting<br>tambon<br>transaction                                       | <ul> <li>- content_id -&gt; เอามาจาก content เลือกหน้าที่จะเอาไว้</li> <li>- moudule_name -&gt; ชื่อของmodule</li> <li>■ module_key -&gt; ชื่อ key ไว้เชื่อม code     </li> </ul>                                                                                                    |
| post<br>post_gallery_<br>post_gallery_localization<br>post_localization<br>setting<br>tambon<br>transaction<br>user<br>user_localization | <ul> <li>- content_id -&gt; เอามาจาก content เลือกหน้าที่จะเอาไว้</li> <li>- moudule_name -&gt; ชื่อของmodule</li> <li>- module_key -&gt; ชื่อ key ไว้เชื่อม code</li> <li>- init_data -&gt; เอาซ้อมูลไฟล์ json มาใส</li> </ul>                                                                                                    |
| post<br>post_gallery<br>post_gallery_localization<br>post_localization<br>setting<br>tambon<br>transaction<br>user<br>user_localization  | <ul> <li>- content_id -&gt; เอามาจาก content เลือกหน้าที่จะเอาไว้</li> <li>- moudule_name -&gt; ซื่อของmodule</li> <li>- module_key -&gt; ซื่อ key ไว้เชื่อม code</li> <li>- init_data -&gt; เอาข้อมูลไฟล์ json มาใส</li> <li>* check All</li> <li>- type -&gt; post , form มีสองประเภท</li> </ul>                                                                                                    |

รูปที่ 4.13 ขั้นตอนที่ 13 การเพิ่มข้อมูลของ Module จากรูปที่ 4.13 แสดงการเพิ่มข้อมูลของ Module โดยใช้สำหรับสร้างโพสต์ หรือ form

|              |                                     |          | Administrator 👻 👘                                                                                                    |
|--------------|-------------------------------------|----------|----------------------------------------------------------------------------------------------------|
| BANNER H     | OME                                 |          | +                                                                                                    |
| Select All   | Select None Delote Selected Item(s) |          | Print Copy PDF Excel CSV Columns                                                                                                    |
| 50 *         | records                             |          | Search:                                                                                                    |
| # 11         |                                     | Title TH | 1 Status 1 Action 1                                                                                                    |
| 1            | Pongpun                             |          | × × 2 # •                                                                                                    |
| 2            | Pongpun                             |          | <ul> <li>Image: Second second sec</li></ul> |
| Showing 1 to | 2 of 2 entries                      |          | c 1 3                                                                                                    |

รูปที่ 4.14 ขั้นตอนที่ 14 หน้าแสดงข้อมูลของ Module จากหลังบ้าน จากรูปที่ 4.14 แสดงหน้าจอของ Module ในส่วนของหลังบ้าน

| amphoe<br>block_ip<br>category                                                 | LIMITO 30                  |             |                       |        |                     |                    |      |      |        |       | C Profiling [In       | line] [ Edit ] [ Explain |
|--------------------------------------------------------------------------------|----------------------------|-------------|-----------------------|--------|---------------------|--------------------|------|------|--------|-------|-----------------------|--------------------------|
| category_localization<br>changwat<br>content                                   | Show: Start row: 0         | Number      | of rows: 30 He        | eaders | every 100 ro        | ws                 |      |      |        |       |                       |                          |
| content_data<br>content_file                                                   | Sort by key: None          | *           |                       |        |                     |                    |      |      |        |       |                       |                          |
| content_localization<br>content_text                                           | + Options                  | id data_    | i setting_key         | icon   | name                | value              | data | type | statu  | s rai | nk lastupdate         | createdate               |
| content_text_localization<br>count_rating<br>form_input<br>languages<br>module | 🗆 🥜 Edit 👫 Copy 🥥 Delete   | 1           | 0 mail_server         | -      | Mail Server         | AUL                |      | text | -      | 0     | 9 2021-08-13 11:08:46 | 2021-07-06 13:59:33      |
|                                                                                | 🗆 🥒 Edit 🔮 Copy 😂 Delete   | 2           | 0 mail_user           |        | Mail Usemame        | NULL               |      | text |        | 0     | 8 2021-08-13 11:08:46 | 2021-07-06 13:59:33      |
|                                                                                | 🗇 🥜 Edit 👫 Copy 🥥 Delete   | 3           | 0 mail_password       |        | Mail Password       | NULL               |      | text |        | 0     | 7 2021-08-13 11:08:46 | 2021-07-06 13:59:33      |
|                                                                                | 🗀 🥜 Edit 💱 Copy 🎯 Delete   | 4           | 0 contact_inbox_email |        | Contact Inbox E-Fai |                    |      |      | w      |       |                       | 2021-07-06 13:59:33      |
| post                                                                           | S. C. C.                   |             | 0 mail_server_status  |        | User E-Mail Server  | – setting_key -> i | lak  | ey   | ไว้เชื | ้อม   | i code                | 2021-07-06 13:59:33      |
| post gallery localization                                                      | N-8                        |             | 0 header_script       | 100    | Header Script       |                    |      | . MF |        |       |                       | 2021-07-06 13:59:33      |
| post localization                                                              | เอาไว้ไส่ลิ่งก็เชื่อม      |             | 0 body_script         |        | Body Script         | - Name -> ชอของม   | เวข  | อเว  | เขาห   | เลง   | บ้านตรง               | 2021-07-06 13:59:33      |
| setting                                                                        | Eh Twitter IC              |             | 0 footer_script       |        | Flooter Scirpt      | 200 BARS 2         |      |      |        |       |                       | 2021-07-06 13:59:33      |
| transaction                                                                    | FU, I WILLEF, IG           |             | 0 page_copyright      |        | Footer Script       | setting            |      |      |        |       |                       | 2021-07-06 13:59:33      |
| user                                                                           | หรืออื่นๆ                  |             | 0 facebook_link       |        | Facebook Link       | tuna Staut         |      |      |        |       |                       | 2021-07-06 13:59:33      |
| user_localization                                                              |                            |             | 0 vimeo_link          |        | Vimeo Link          | - igpe -> iexi     |      |      |        |       |                       | 2021-07-06 13:59:33      |
| Creato table                                                                   |                            |             | 0 instagram_link      |        | Instagram Link      |                    |      |      |        |       |                       | 2021-07-06 13:59:33      |
|                                                                                | Check All / Uncheck All 10 | wh selected | 🕂 🥜 Change 🛛 🙆 [      | Delete | Export              |                    |      | 1    |        |       |                       |                          |
|                                                                                |                            |             |                       |        |                     |                    |      |      |        |       |                       |                          |

รูปที่ 4.15 ขั้นตอนที่ 15 การเพิ่มข้อมูลของ Setting จากรูปที่ 4.15 แสดงการเพิ่มข้อมูลของ Setting โดยใช้สร้างเชื่อมลิงก์ของโซเชียลมีเดีย

#### SETTING

| General Setting |                        |                                            |
|-----------------|------------------------|--------------------------------------------|
| 1               | Instagram Link :       | https://www.instagram.com/pueanproduction/ |
| v               | Vimeo Link :           | https://vimeo.com/pueanproduction          |
| F               | Facebook Link :        | https://www.facebook.com/pueanproduction/  |
| 4               | Mail Server :          |                                            |
| M               | Mail Username :        |                                            |
| М               | Mail Password :        |                                            |
| c               | Contact Inbox E-Mail : | tanig.p@versatilehaus.com                  |
|                 | User E-Mail Server :   |                                            |
|                 | Header Script :        |                                            |

# รูปที่ 4.16 ขั้นตอนที่ 16 หน้าแสดงข้อมูลของ Setting จากหลังบ้าน จากรูปที่ 4.16 แสดงข้อมูลของเมนู Setting หลังบ้าน

| баниском<br>- ? ро<br>- ? ро                                                                                                    | /puean-dev<br>ong-plai<br>onsabuy-20210224<br>onsabuy-20210224<br>onsabuy-20210226<br>onsabuy-20210226<br>onsabuy-20210224<br>onsabuy-20210224<br>reset |                                                                                                    |                                                                                                    |                                                                                                    |                                                                                                    |                                         |
|----------------------------------------------------------------------------------------------------|----------------------------------------------------------------------------------------------------|----------------------------------------------------------------------------------------------------|----------------------------------------------------------------------------------------------------|----------------------------------------------------------------------------------------------------|----------------------------------------------------------------------------------------------------|-----------------------------------------|
| банистик<br>- ? ре<br>- ? ре                                                                                                    | /puean-dev<br>eng-plai<br>onsabuy-20210224<br>ornabuy-20210256<br>ornpan-bekey<br>emrat<br>actical-eng<br>raset<br>inceme<br>fromtsukburi               |                                                                                                    |                                                                                                    |                                                                                                    |                                                                                                    |                                         |
| såvetssfina:<br>? pe<br>? po<br>? po<br>? po<br>? po<br>? po<br>? po<br>? po<br>? po                                                                                                    | /puean-dev<br>eng-plai<br>onsabuy-20210224<br>ornabuy-20210026<br>ornpan-bekey<br>emrat<br>actical-eng<br>rasert<br>riceme<br>romtsukburi               |                                                                                                    |                                                                                                    |                                                                                                    | Ŕ                                                                                                    |                                         |
| айнзазбина:                                                                                                    | /puean-der<br>eng-plai<br>onsabuy-20210224<br>onsabuy-20210205<br>ompan-bekery<br>emrat<br>ractical-eng<br>nsatet<br>riceme<br>romtsukburi              |                                                                                                    |                                                                                                    |                                                                                                    |                                                                                                    |                                         |
| silvenssilven<br>? po<br>? po                                                                                                    | /puean-dev<br>ong-plai<br>onsabuy-20210224<br>onsabuy-20210205<br>ornpan-bekery<br>ornsat<br>ractical-eng<br>nsatet<br>riceme<br>romtsukburi            |                                                                                                    |                                                                                                    |                                                                                                    |                                                                                                    |                                         |
| silvessilves<br>P po<br>P po<br>P po<br>P po<br>P po<br>P pr<br>P pr<br>P pr<br>P pr<br>P pr<br>P pr<br>P pr<br>P pr<br>P pr<br>P pr<br>P pr<br>P po<br>P po            | /puean-dev<br>eng-plai<br>onsabuy-20210224<br>onsabuy-20210305<br>ompan-bekery<br>emrat<br>ractical-eng<br>rasert<br>niceme<br>romtsukburi              |                                                                                                    |                                                                                                    |                                                                                                    |                                                                                                    |                                         |
| 1445025 <sup>1</sup> 042<br>2 po<br>2 po<br>2 p | /puean-dev<br>ong-plai<br>onsabuy-20210224<br>onsabuy-20210305<br>ornpan-bekery<br>ornrat<br>ractical-eng<br>rasert<br>riceme<br>romtsukburi            |                                                                                                    |                                                                                                    |                                                                                                    | N                                                                                                    |                                         |
| ? po<br>? po<br>? po<br>? po<br>? po<br>? po<br>? po<br>? po                                                                                                    | ong-plai<br>onsabuy-20210224<br>onsabuy-20210305<br>ormpan-bekery<br>ormrat<br>ractical-eng<br>rasert<br>niceme<br>romtsukburi                          | Ś                                                                                                    |                                                                                                    |                                                                                                    |                                                                                                    |                                         |
| 90 ? po<br>90 ? po<br>90 ? po<br>9 po<br>9 po<br>9 po<br>9 po<br>9 po<br>9 po<br>9 po<br>9                                                                                                    | onsabuy-20210224<br>onsabuy-20210305<br>ormpan-bekery<br>ormrat<br>ractical-eng<br>rasert<br>riceme<br>romtsukburi                                      |                                                                                                    |                                                                                                    |                                                                                                    |                                                                                                    |                                         |
| 2 po<br>2 po<br>2 po            | ormpan-bekery<br>omrat<br>ractical-eng<br>rasert<br>riceme<br>romtsukburi                                                                               |                                                                                                    |                                                                                                    |                                                                                                    |                                                                                                    |                                         |
| ? po<br>? pra<br>? pra<br>? pra<br>? pra<br>? pra<br>pu<br>D pu                                                                                                    | omrat<br>ractical-eng<br>rasert<br>riceme<br>romtsukburi                                                                                                |                                                                                                    |                                                                                                    |                                                                                                    |                                                                                                    |                                         |
| - ? pro                                                                                                    | ractical-eng<br>rasert<br>riceme<br>romtsukburi                                                                                                    |                                                                                                    |                                                                                                    |                                                                                                    |                                                                                                    |                                         |
| ? рл<br>? рт<br>? ри<br>Э ро<br>Э                                                                                                    | riceme<br>romtsukburi                                                                                                    |                                                                                                    |                                                                                                    |                                                                                                    |                                                                                                    |                                         |
| - ? pu<br>- ? pu<br>- pu                                                                                                    | ronntsukburi                                                                                                    |                                                                                                    |                                                                                                    |                                                                                                    |                                                                                                    |                                         |
| in po<br>Mere                                                                                                    | uean                                                                                                    |                                                                                                    |                                                                                                    |                                                                                                    |                                                                                                    |                                         |
| iullatai                                                                                                    | uean-dev                                                                                                    |                                                                                                    |                                                                                                    |                                                                                                    |                                                                                                    |                                         |
|                                                                                                    | 2                                                                                                    | ขนามให้เร่                                                                                                    | สมสไปส์                                                                                                    | แก้ไปเหาสุดเมือ                                                                                                    | สิทธิภาพยังถึง                                                                                                    | เจ้าของ/กลุ่ม                           |
| A 4                                                                                                    |                                                                                                    |                                                                                                    |                                                                                                    |                                                                                                    |                                                                                                    |                                         |
| index.php                                                                                                    | 1                                                                                                    | 4,021                                                                                                    | Was PHP                                                                                                    | 10/8/2564 18:1                                                                                                    | adfrw (0644)                                                                                                    | ftp ftp                                 |
| geoip.csv<br>include f                                                                                                    | function.php                                                                                                    | 81,844                                                                                                    | Wai USV                                                                                                    | 13/8/2564 14:1                                                                                                    | adfrw (0644)                                                                                                    | ftp ftp                                 |
| htaccess                                                                                                    |                                                                                                    | 280                                                                                                    | Mu HTAC                                                                                                    | 11/8/2564 10:3                                                                                                    | adfrw (0644)                                                                                                    | ftp ftp                                 |
| vendor                                                                                                    |                                                                                                    |                                                                                                    | ไฟลเลอร์แปน                                                                                                    | 10/8/2564 16:5                                                                                                    | ficampe (0                                                                                                    | ftp ftp                                 |
| PHPMales                                                                                                    | er                                                                                                    |                                                                                                    | internationals                                                                                                    | 19/8/2564 18:5                                                                                                    | ficdrope (0                                                                                                    | ftp ftp                                 |
| frontend                                                                                                    |                                                                                                    |                                                                                                    | โฟลเสอร์มฟิล                                                                                                    | 11/8/2564 12:1                                                                                                    | ficdrope (0                                                                                                    | ftp ftp                                 |
| files                                                                                                    |                                                                                                    |                                                                                                    | ไฟกเลอร์แฟ้ม                                                                                                    | 17/8/2564 14:2                                                                                                    | ficdmpe (0                                                                                                    | ftp ftp                                 |
| Connectio                                                                                                    | ons                                                                                                    |                                                                                                    | กปลาสอร์แปน<br>โฟลาสอร์แปน                                                                                           | 10/8/2564 16:5                                                                                                    | ficampe (0                                                                                                    | ftp ftp                                 |
| cache                                                                                                    |                                                                                                    |                                                                                                    | โฟลเลอร์แติม                                                                                                    | 10/8/2564 16:5                                                                                                    | ficampe (0                                                                                                    | ftp ftp                                 |
| assets                                                                                                    |                                                                                                    |                                                                                                    | โฟลเลอร์ได้ไม                                                                                                    | 11/8/2504 18:3                                                                                                    | ficdmpe (0                                                                                                    | ftp ftp                                 |
| thumhs                                                                                                    |                                                                                                    |                                                                                                    | Mennomiala.                                                                                                    | 10/8/2564 16:5                                                                                                    | ficdrope (0                                                                                                    | ftp ftp                                 |
|                                                                                                    | htaccess<br>vendor<br>PHPMaila<br>images<br>frontend<br>files<br>email<br>Connecti<br>Cache<br>assets<br>admin<br>_thumbs                               | haccoss<br>vendor<br>PHPMalar<br>images<br>frontend<br>files<br>email<br>Connections<br>Cache<br>assets<br>admin<br>thumbs | haccess 200<br>vendor 200<br>PPMMaler<br>mays<br>files<br>email<br>Connections<br>Cache<br>assets<br>admin<br>thumbs | Araccese 220 võu HTAC<br>vendor Hanasõiku<br>imeges Interactiva<br>files Menasõiku<br>files Menasõiku<br>consettaris Interactiva<br>Connectaris Interactiva<br>Connectaris Interactiva<br>Connectaris Interactiva<br>castel Menasõiku<br>admin Menasõiku<br>thumbs Menasõiku | haccess         20         via HTAC         11/k1254102           vendor         binasofilia         10/k254102           vendor         binasofilia         10/k2541102           image         binasofilia         10/k2541183           images         binasofilia         10/k254112           files         binasofilia         10/k254112           files         binasofilia         10/k254112           connections         binasofilia         10/k254142           Connections         binasofilia         10/k254115           Connections         binasofilia         10/k254115           chanosofilia         10/k254116         10/k254116           connections         binasofilia         10/k254116           connections         binasofilia         10/k254116           connections         binasofilia         10/k254116           ottomin         binasofilia         10/k254116           thumbs         binasofilia         10/k254116 | Anaccese         220         väluu HTAC |

รูปที่ 4.17 ขั้นตอนที่ 17 การแก้ไขชื่อไฟล์งาน จากรูปที่ 4.17 แสดงการเปลี่ยนชื่อไฟล์ ให้ตรงกับชื่อโฟลเดอร์งานของตนเองเพื่อดูงาน

![](_page_43_Figure_0.jpeg)

รูปที่ 4.18 ขั้นตอนที่ 18 การเพิ่ม CSS ไม่ให้ error จากรูปที่ 4.18 แสดงการเพิ่ม <?=baseURL?> เพื่อเชื่อม CSS ไม่ให้เกิดการ Error

## บทที่ 5

## สรุปผลและข้อเสนอแนะ

### 5.1 สรุปผลโครงงาน

ในการจัดทำคู่มือระบบบริหารจัดการหลังบ้านเพื่อการพัฒนาเว็บไซต์สามารถช่วยเพิ่ม กวามสะควกในการใช้งานแก่ผู้ดูแลระบบ ได้จัดทำคู่มือเป็นการแนะนำการทำงานบริหารจัดการ หลังบ้านในรูปแบบ Microsoft Powerpoint โดยคู่มือสามารถช่วยให้ในการสร้างเนื้อหา (Content) ข้อความ รูปภาพ โพสต์ แบบฟอร์มเพื่อเก็บข้อมูลของเว็บไซต์ และสามารถดูวิธีการเชื่อม ลิงก์โซเชียลมีเดีย โดยทางคณะผู้จัดทำได้ให้สมาชิกภายในองก์กร ได้ทดลองใช้งานเพื่อหา ข้อผิดพลาดในการจัดทำคู่มือ หรือมีจุดที่ต้องปรับปรุงแก้ไขเพิ่มเติม ผลจากการทดลองใช้คู่มือ สามารถทำงานได้ตรงตามวัตถุประสงค์ และความต้องการขององก์กร เพิ่มความสะควก และ รวดเร็วต่อการใช้งานระบบหลังบ้านได้อย่างสะควกยิ่งขึ้น

### 5.1.1 ข้อจำกัดหรือปัญหาของโครงงาน

- 5.1.1.1 ระบบฐานข้อมูลมีความซับซ้อน ทำให้การจัดทำกู่มือวิธีการในการใช้งาน ระบบบริหารจัดการหลังบ้านต้องมีความละเอียด
- 5.1.1.2 ยังขาดการทำคู่มือในส่วนของปุ่มเปิด-ปิดในระบบหลังบ้าน ด้วยโค้ดมี กวามซับซ้อน

#### 5.1.2 ข้อเสนอแนะ

เพื่อทำให้กู่มือมีความสมบูรณ์ยิ่งขึ้น ในอนากตกวรเพิ่ม ได้แก่

- 5.1.2.1 การพัฒนาระบบหลังบ้านในอนาคต ให้สามารถออกแบบสี ธีมระบบหลัง บ้านและสามารถปรับฟอนต์ ปรับขนาดที่ต้องการในระบบหลังบ้านได้
  5.1.2.2 พัฒนาจากเป็น PowerPoint มาเป็นเว็บแอปพลิเคชันสอนการใช้ระบบหลัง
- 5.1.2.2 พฒนาจากเบน PowerPoint มาเบนเวบแอบพลเคชนสอนการ เชระบบหลง บ้าน

## 5.2 สรุปผลการปฏิบัติงานสหกิจศึกษา

#### 5.2.1 ข้อดีของการปฏบัติงานสหกิจ

หลังจากได้มาปฏิบัติสหกิจทางคณะผู้จัดทำได้รับความรู้จากการปฏิบัติงานในการสร้าง ระบบหลังบ้าน การเชื่อมต่อชุดคำสั่งของโปรแกรมระหว่างฐานข้อมูล (Database) และการใช้งาน ภากอมพิวเตอร์ เช่น ภาษา PHP

## 5.2.2 ปัญหาที่พบของการปฏิบัติงานสหกิจศึกษา

ปัญหาที่คณะผู้จัดทำพบในการปฏิบัติงาน เช่น เวลาที่เชื่อมข้อมูลในฐานข้อมูล (Database) ในส่วนของเนื้อหา (Content) ชุดคำสั่งในการเรียกใช้จะเกิดการ Error บางที่ของโปรแกรมทำให้ งานเกิดความล่าช้าในการทำงาน

### 5.2.3 ข้อเสนอแนะ

สำหรับนักศึกษารุ่นต่อไปที่จะไปปฏิบัติงานสหกิจศึกษาควรมีการเตรียมตนเองให้มีความ พร้อมทางด้านต่อไปนี้

5.2.3.1 ควรศึกษาการเขียนโปรแกรม และภาษาที่ใช้ในการพัฒนาระบบ เช่น PHP, SQL,

JavaScript, HTML, CSS

5.2.3.2 ควรศึกษาการใช้งานระบบหลังบ้าน เพื่อทำความเข้าใจในการทำระบบหลังบ้าน

#### บรรณานุกรม

โกทูโน. (2564). *Backend*. เข้าถึงได้จาก https://www.gotoknow.org/posts/579980 ซอฟต์แวร์ดอทไทยแวร์. (2564). *Sublime Text 3*. เข้าถึงได้จาก

https://software.thaiware.com/13452-Sublime-Text-Download.html

มายค์พีเอชพี. (2564). FileZilla. เข้าถึงได้จาก

https://www.mindphp.com/forums/viewtopic.php?f=29&t=13645

มายค์พีเอชพี. (2564). *JavaScript*. เข้าถึงได้จาก https://www.mindphp.com/คู่มือ/73-คืออะไร/ 2187-java-javascript-คืออะไร.html

มีเดี่ยม. (2564). *PHP*. เข้าถึงได้จาก https://medium.com/@sunzandesign/php-คืออะไร-2d749639b101

วิกิพีเดีย. (ม.ป.ป). Google Chrome. วันที่สืบค้น 11 สิงหาคม 2564, จาก: https://th.wikipedia.org/wiki/กูเกิล\_โครม

เอโอซอฟต์. (2564). *phpMyAdmin*. เข้าถึงได้จาก

https://www.aosoft.co.th/article/310/phpMyAdmin-คืออะไร.html

ไอบีถีฟ. (2564). HTML. เข้าถึงได้จาก https://www.1belief.com/article/html/

ไอบีลีฟ. (2564). CSS. เข้าถึงได้จาก https://www.1belief.com/article/website/

![](_page_47_Picture_0.jpeg)

# ภาคผนวก ก รูปภาพขณะปฏิบัติงานสหกิจศึกษา

![](_page_48_Picture_1.jpeg)

รูปที่ ก.1 รูปภาพขณะปฏิบัติงาน Work Form Home

![](_page_48_Picture_3.jpeg)

รูปที่ ก.2 รูปภาพขณะปฏิบัติงาน Work Form Home

![](_page_49_Picture_0.jpeg)

รูปที่ ก.3 รูปภาพขณะปฏิบัติงาน Work Form Home

![](_page_49_Picture_2.jpeg)

รูปที่ ก.4 รูปภาพขณะปฏิบัติงาน Work Form Home

# ประวัติผู้จัดทำ

![](_page_50_Picture_1.jpeg)

| รหัสนักศึกษา | :  |
|--------------|----|
| ชื่อ-นามสกุล | :  |
| กณะ          | :  |
| สาขาวิชา     | /: |
| ที่อยู่      | :  |
|              |    |
|              |    |

ผลงาน

|    |   | đ     |    |  |
|----|---|-------|----|--|
|    |   |       |    |  |
|    |   | 10    |    |  |
|    |   | 1 the | 1  |  |
| 2  | 3 |       | m? |  |
|    |   | 3     | -  |  |
| Ŀ, |   | 3     | a  |  |
|    |   |       |    |  |

| รหัสนักศึกษา | : |
|--------------|---|
| ชื่อ-นามสกุล |   |
| กณะ          | : |
| สาขาวิชา     | : |
| ที่อยู่      |   |
|              |   |

| 12 121 |  |
|--------|--|
| งถงเห  |  |

| 6004800015                          |
|-------------------------------------|
| นางสาว สิริวรรณ เสาสมภพ             |
| วิทยาศาสตร์                         |
| วิทยาการคอมพิวเตอร์                 |
| 4/8 ซ.ทวีวัฒนา – กาญจนาภิเษก24      |
| แขวงทวีวัฒนา เขตทวีวัฒนา            |
| กรุงเทพมหานคร 10170                 |
| คู่มือระบบบริหารจัดการหลังบ้านเพื่อ |
| การพัฒนาเว็บไซต์                    |
|                                     |

| 6004800020                          |
|-------------------------------------|
| นางสาว อโนทัย เลาะไธสง              |
| วิทยาศาสตร์                         |
| วิทยาการคอมพิวเตอร์                 |
| 336 เจริญนคร46 ถนนเจริญนคร          |
| แขวงบางถำภูล่าง เขตกลองสาน          |
| กรุงเทพมหานคร 10600                 |
| คู่มือระบบบริหารจัดการหลังบ้านเพื่อ |
| การพัฒนาเว็บไซต์                    |
|                                     |